## **PA-2400W**

# **C** Library Manual

(Version 1.00)

## **CASIO Computer Co., Ltd.**

Copyright ©1999. All rights reserved.

July 1999

#### **Table of Contents**

|            |       | Preface                       | 4        |
|------------|-------|-------------------------------|----------|
| Chapter    | 1     | Supported Files               | 5        |
| •          | 1.1   | Dedicated Library and Utility | 7        |
|            | 1.1.1 | System Library                | 7        |
|            | 1.1.2 | SIPanel Library               | 7        |
|            | 1.1.3 | I/O Bootup Library            | 7        |
|            | 1.1.4 | File Transfer Utility         | 8        |
|            | 1.1.5 | File Check Utility            | 8        |
| Chapter    | 2     | Development Environment       | 9        |
| Chapter    | 3     | System Library                | 10       |
| onapter    | 31    | Overview                      | 10       |
|            | 3.2   | Details of Function           | 11       |
|            | 0.2   | CA BacklightOn                | 11       |
|            |       | CA BacklightOff               | 12       |
|            |       | CA BacklightCheck             | 12       |
|            |       | Sync PowerOff                 | 1/       |
|            |       | DisableBowerOff               | 15       |
|            |       | Enable OwerOff                | 16       |
|            |       | Status Power Off              | 10       |
|            |       | AnoCountPosot                 | 10       |
|            |       | SoftBasat                     | 10       |
|            |       | Sot Bower On Alerm            | 19       |
|            |       | SelFowerOnAlarm               | 20       |
|            |       | GetPowerOnAldrin              | 21       |
|            |       | SetPowerEventStat             | 22       |
| Chanter    | 4     | GetPowerEventStat             | 24<br>25 |
| Chapter    | 4     | SiPanel Library               | 20       |
|            | 4.1   |                               | 25       |
|            | 4.2   | Use of SiPanei Library        | 26       |
|            | 4.3   | Restrictions                  | 26       |
|            | 4.4   | Details of Function           | 27       |
|            |       | SIP_ExecutePanel              | 27       |
|            |       | SIP_ShowPanel                 | 28       |
|            | 4.5   | SIPANEL.EXE                   | 34       |
|            | 4.5.1 | Overview                      | 34       |
| <b>.</b>   | 4.5.2 | Options of Command Line       | 34       |
| Chapter    | 5     | I/O Bootup Library            | 35       |
|            | 5.1   | Overview                      | 35       |
|            | 5.2   | Function                      | 35       |
|            | 5.3   | Details of Function           | 36       |
|            |       | iobox_chk                     | 36       |
|            | 5.4   | Use of lobox_chk              | 37       |
| <b>.</b> . | 5.5   | Sample Program                | 38       |
| Chapter    | 6     | Registry of Libraries         | 42       |
|            | 6.1   | System Library                | 42       |
|            | 6.2   | SIPanel Library               | 42       |
| Chapter    | 7     | File Transfer Utility         | 43       |
|            | 7.1   | Overview                      | 43       |
|            | 7.2   | List of Supported Commands    | 44       |
|            | 7.3   | Use of FLCE                   | 45       |
|            | 7.4   | Termination of FLCE           | 45       |
|            | 7.5   | Restrictions                  | 46       |
|            | 7.6   | Communication Commands        | 47       |

|         | 7.7    | Method of Describing Pathname               | 48 |
|---------|--------|---------------------------------------------|----|
|         | 7.8    | Conditions at Communication Partner         | 50 |
|         | 7.8.1  | Rules of Naming File and Directory Pathname | 50 |
|         | 7.9    | Setting Up Registry                         | 51 |
|         | 7.9.1  | Setting Up Items                            | 51 |
|         | 7.9.2  | Setting Up Registry with User Application   | 52 |
|         | 7.10   | Termination Codes                           | 54 |
|         | 7.11   | Log File                                    | 56 |
|         | 7.12   | Precautions                                 | 57 |
|         | 7.13   | Details of Command and Option               | 58 |
|         |        | FLCE /Y                                     | 58 |
|         |        | FLCE /S                                     | 59 |
|         |        | FLCE /R                                     | 60 |
|         |        | FLCE /A                                     | 61 |
|         |        | FLCE /D                                     | 62 |
|         |        | FLCE /N                                     | 63 |
|         |        | FLCE /T                                     | 64 |
|         |        | FLCE (Idle Start)                           | 65 |
|         | 7.14   | Command and Status                          | 66 |
|         | 7.15   | Retry Process When Downloading File         | 67 |
|         | 7.15.1 | Overview                                    | 67 |
|         | 7.15.2 | Retry Method                                | 67 |
|         | 7.15.3 | Restriction                                 | 68 |
| Chapter | 8      | File Check Utility                          | 69 |
|         | 8.1    | Overview                                    | 69 |
|         | 8.2    | List of Commands                            | 69 |
|         | 8.3    | Operation Method                            | 70 |
|         | 8.4    | Describing Method                           | 72 |
|         | 8.4.1  | Pathname                                    | 72 |
|         | 8.4.2  | Rules of Naming File and Directory Pathname | 72 |
|         | 8.5    | Details about Command and Option            | 73 |
|         | 8.6    | Command of FCHKCE                           | 74 |
|         | 8.6.1  | Generation of List File                     | 74 |
|         | 8.6.2  | Comparison by List File                     | 75 |
|         | 8.7    | Format of List File                         | 76 |
|         | 8.8    | Syntax Analysis of Script File              | 77 |
|         | 8.9    | Error Messages/Codes                        | 79 |
|         | 8.10   | Restriction                                 | 80 |
|         | 8.11   | Details of Command and Option               | 81 |
|         |        | FCHKCE/G                                    | 81 |
|         |        | FCHKCE /C                                   | 83 |
|         |        |                                             |    |

Microsoft, MS-DOS, and Windows are registered trademarks of Microsoft Corporation in the USA. Other company, product and service names used in this manual may also be trademarks or service marks of respective companies.

#### Preface

This manual describes the C language-dedicated library functions and utilities that run on the CASIO PA-2400W (hereinafter referred to as "H/PC", which stands for Handheld PC).

The PA-2400W uses the Windows CE operating system (Ver. 2.11), and uses the Win32 API functions to generate user application programs. However, more functions may be required if generating a business application, etc.

The C language-dedicated library functions and utilities described in this manual are used to support functions that are not supported by the API functions.

Information about the Win32 API functions can be retrieved using the Help function in the Windows 95 system.

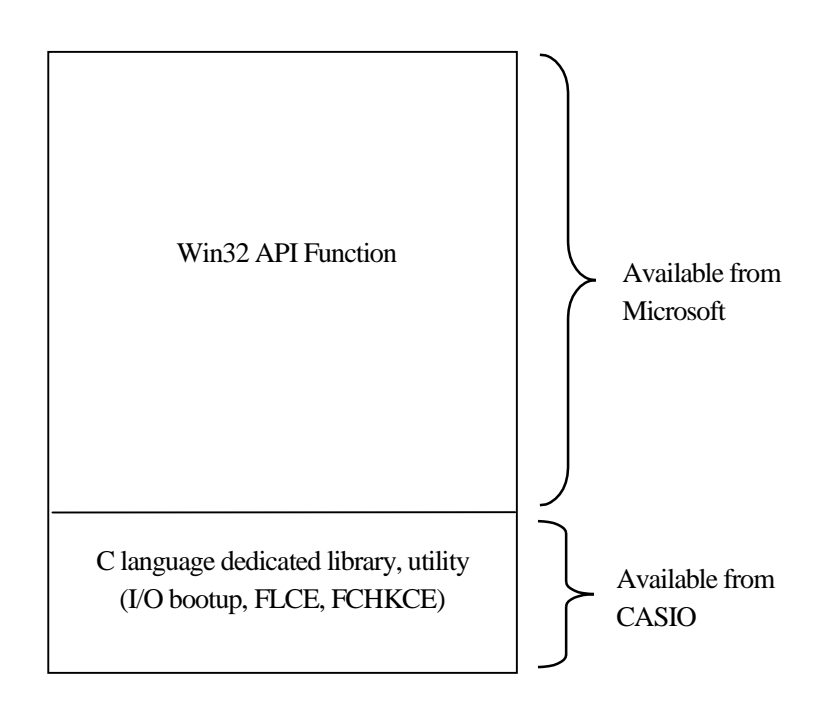

## 1. Supported Files

The following files will be supported by the C-library functions and utilities described in this manual.

| Table 1.1               |                   |                                                                   |  |  |
|-------------------------|-------------------|-------------------------------------------------------------------|--|--|
| File                    | Function          | Description                                                       |  |  |
| System Library          |                   |                                                                   |  |  |
| CasioSys.lib            | CA_BacklightOn    | Turns on the backlight.                                           |  |  |
| CasioSys.h              | CA_BacklightOff   | Turns off the backlight.                                          |  |  |
|                         | CA_BacklightCheck | Acquires the status of the backlight.                             |  |  |
|                         | SyncPowerOff      | Turns off the power after completion of access to card.           |  |  |
|                         | DisablePowerOff   | Disables power off with the power button.                         |  |  |
|                         | EnablePowerOff    | Enables power off with the power button.                          |  |  |
|                         | StatusPowerOff    | Acquires the status of enable/disable power off with the          |  |  |
|                         |                   | power button.                                                     |  |  |
|                         | ApoCountReset     | Resets the APO's counter.                                         |  |  |
|                         | SoftReset         | Performs soft-reset (warm-bootup).                                |  |  |
|                         | SetPowerOnAlarm   | Enables or disables power on with the alarm.                      |  |  |
|                         | GetPowerOnAlarm   | Acquires the status of enable/disable power on with the           |  |  |
|                         |                   | alarm.                                                            |  |  |
|                         | SetPowerEventStat | Enables or disables power-on notification.                        |  |  |
|                         | GetPowerEventStat | Acquires the status of enable/disable power-on notification.      |  |  |
| · · · ·                 |                   |                                                                   |  |  |
| SIPanel Library         |                   |                                                                   |  |  |
| SIPanel.lib             | SIP_ExecutePanel  | Starts up the SIPanel.                                            |  |  |
| SIPanel.h               | SIP_ShowPanel     | Displays the SIPanel on the LCD screen or erases it from          |  |  |
| SIPanel.dll (note 1)    |                   | the screen.                                                       |  |  |
| SIPanel.exe             |                   |                                                                   |  |  |
| (for individual         |                   |                                                                   |  |  |
| execution)              |                   |                                                                   |  |  |
| I/O Destrup I shue      |                   |                                                                   |  |  |
| I/O BOOUD LIDEA         | ry<br>Lichar ahl  | Charles the condition of compaction between DA 2400W              |  |  |
| IODOX1.IIU              | 1000X_Clik        | Checks the condition of connection between PA-2400 w              |  |  |
| IODOX1.fl<br>Johow1 dll |                   | and I/O Box, and acquires a result of the status.                 |  |  |
| 1000x1.dll              |                   |                                                                   |  |  |
| File Trenefor Util      |                   |                                                                   |  |  |
| Flie Hansier Uun        |                   | Evantion file                                                     |  |  |
| SND I NK                | +                 | Execution file<br>Shortout for DA 2400W to DA 2400W communication |  |  |
| DCV I NK                | +                 | Shortcut for PA-2400W to PA-2400W communication                   |  |  |
|                         | +                 | Shortcut IOF PA-2400W-10-PA-2400W communication                   |  |  |
| IDLE.LINK               | <u> </u>          | Shoheu for fale                                                   |  |  |
| File Cheels Utility     |                   |                                                                   |  |  |
| Flie Check Utility      |                   | E                                                                 |  |  |
| FCHKCE.EAE              | +                 | Execution file                                                    |  |  |
| MAKE.LINK               |                   | Shortcut for PA-2400W-to-PA-2400W communication                   |  |  |
| CHECK.LNK               |                   | Shortcut for downloading AP                                       |  |  |

#### Notes:

- 1. Since the "SIPanel.dll" and "SIPanel.exe" in English version are pre-installed in the ROM, you do not need to install it every time you use the software input panel. However, if you use other language versions of the SIPanel, you need to replace them.
- 2. Each library function or utility command can be made available to the user when the DLL/EXE file is copied into the Windows directory on the PA-2400W (see the figure below).

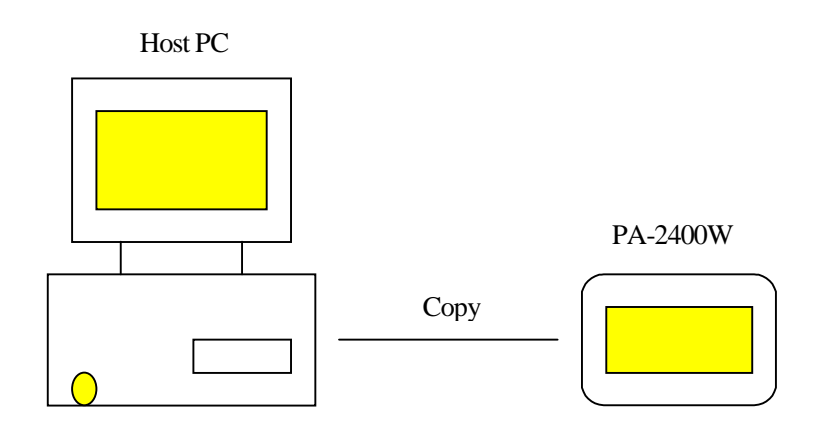

Fig. 1.1 System configuration

#### 1.1 Dedicated Library and Utility

#### 1.1.1 System Library

| Table 1 | 1.2               |                                                           |    |
|---------|-------------------|-----------------------------------------------------------|----|
| No.     | Function          | Description                                               |    |
| 1       | CA_BacklightOn    | Turns on the backlight.                                   | 11 |
| 2       | CA_BacklightOff   | Turns off the backlight.                                  | 12 |
| 3       | CA_BacklightCheck | Acquires the status of backlight.                         | 13 |
| 4       | SyncPowerOff      | Turns off after completion of access to a card.           | 14 |
| 5       | DisablePowerOff   | Disables power off with the power button.                 | 15 |
| 6       | EnablePowerOff    | Enables power on with the power button.                   | 16 |
| 7       | StatusPowerOff    | Acquires the status of enable/disable power off with the  | 17 |
|         |                   | power button.                                             |    |
| 8       | ApoCountReset     | Resets the APO's counter.                                 | 18 |
| 9       | SoftReset         | Resets the system and then starts up warm bootup.         | 19 |
| 10      | SetPowerOnAlarm   | Enables or disables automatic power on with the alarm.    | 20 |
| 11      | GetPowerOnAlarm   | Acquires the status of automatic power on with the alarm. | 21 |
| 12      | SetPowerEventStat | Enables or disables power on event notification.          | 22 |
| 13      | GetPowerEventStat | Acquires the status of enable/disable power on event      | 24 |
|         |                   | notification.                                             |    |

#### 1.1.2 SIPanel Library

| Table 1. | 3 |
|----------|---|
|----------|---|

| No. | Function         | Description                                        | Page |
|-----|------------------|----------------------------------------------------|------|
| 1   | SIP_ExecutePanel | Starts up the SIPanel.                             | 27   |
| 2   | SIP_ShowPanel    | Displays the SIP or erases it from the LCD screen. | 28   |

#### 1.1.3 I/O Bootup Library

| 1 |
|---|
| 1 |

| No. | Function  | Description                                               | Page |
|-----|-----------|-----------------------------------------------------------|------|
| 1   | iobox_chk | Monitoring the connection status of PA-2400W with I/O Box | 36   |

## 1.1.4 File Transfer Utility

| Table 1.5 | The transfer tunity |                                            |      |
|-----------|---------------------|--------------------------------------------|------|
| No.       | Command             | Description                                | Page |
| 1         | FLCE/Y              | Communication environment setup/Idle start | 58   |
| 2         | FLCE /S             | File transmission                          | 59   |
| 3         | FLCE/R              | File reception                             | 60   |
| 4         | FLCE /A             | File transmission (append)                 | 61   |
| 5         | FLCE /D             | File deletion                              | 62   |
| 6         | FLCE /N             | File move/File name modification           | 63   |
| 7         | FLCE/T              | Time transmission                          | 64   |
| 8         | FLCE                | Idle start                                 | 65   |

Table 1.5File transfer utility

#### 1.1.5 File Check Utility

Table 1.6 File check utility

| No. | Command  | Description               | Page |
|-----|----------|---------------------------|------|
| 1   | FCHKCE/G | Generation of a list file | 81   |
| 2   | FCHKCE/C | Comparison of list files  | 83   |

#### 2. Development Environment

Your own application program can be developed by implementing the CASIO's dedicated library functions and utility commands listed in the previous pages under the following software development environment.

- Microsoft Visual C/C++ version 6.0
- Microsoft Windows CE Toolkit for Visual C/C++ 6.0
- Windows CE version 2.11 SDK (US version)

#### 3. System Library

#### 3.1 Overview

This System Library functions can provide you with various dedicated functions such as backlight control, power OFF supplement control, power-ON control with alarm, etc.

These functions to be described in the next pages are developed only for the PA-2400W and therefore not guaranteed for use with other hardware platforms. Also, please note that it is not a Windows CE general-purpose library.

### 3.2 Details of Function

| Title                                                                                                    |                                                                                                    | Function                                                                                                    | CA_BacklightOn                                                                                                    |
|----------------------------------------------------------------------------------------------------|----------------------------------------------------------------------------------------------------|----------------------------------------------------------------------------------------------------|----------------------------------------------------------------------------------------------------|
| Turns on the backlight. If this function is called while the backlight is already on, nothing will happen.                   |                                                                                                    |                                                                                                    |                                                                                                    |
|                                                                                                    |                                                                                                    |                                                                                                    |                                                                                                    |
|                                                                                                    |                                                                                                    |                                                                                                    |                                                                                                    |
| ≪C Language Inter                                                                                                    | -face≫                                                                                                    |                                                                                                    |                                                                                                    |
| [Calling Sequence<br>BOOL CA_1                                                                                               | 2]<br>BacklightOn ()                                                                                                    |                                                                                                    |                                                                                                    |
| 【Parameters】<br>None                                                                                                    |                                                                                                    |                                                                                                    |                                                                                                    |
| 【Return Values】<br>TRUE                                                                                                    | : Normal end                                                                                                    |                                                                                                    |                                                                                                    |
| 【Header】<br>#include <ca< td=""><td>asioSys.h&gt;</td><td></td><td></td></ca<>                                               | asioSys.h>                                                                                                    |                                                                                                    |                                                                                                    |
| The automatic ba<br>backlight off can<br>at the control pan<br>During an event of<br>a time of turning<br>condition before a | cklight off will be remained acti<br>be set at the control panel. For e<br>el, the function cannot be activat<br>of low battery, the backlight still<br>on the backlight, the power of P<br>activation of the backlight. | ve after this function is call<br>xample, if the automatic ba<br>ted.<br>can be turned on. Howeve<br>A-2400W may be turned o | led. Duration of the automatic<br>acklight off is set to "disable mode"<br>r, because of inrush current at<br>ff. Always observe the battery |

| Title                                                       | Function CA_BacklightOff    |
|-------------------------------------------------------------|-----------------------------|
| Turns off the backlight                                     |                             |
| Turns on the backlight.                                     |                             |
|                                                             |                             |
|                                                             |                             |
|                                                             |                             |
| ≪C Language Interface≫                                      |                             |
| [Calling Sequence]<br>BOOL CA_BacklightOff()                |                             |
| [Parameters]<br>None                                        |                             |
| [Return Values]<br>TRUE : Normal end                        |                             |
| [Header]<br>#include <casiosys.h></casiosys.h>              |                             |
| «Remarks»                                                   |                             |
| This function can turn off the backlight which is turned of | on by a keyboard operation. |
|                                                             |                             |
|                                                             |                             |
|                                                             |                             |
|                                                             |                             |
|                                                             |                             |
|                                                             |                             |
|                                                             |                             |
|                                                             |                             |
|                                                             |                             |
|                                                             |                             |
|                                                             |                             |
|                                                             |                             |
|                                                             |                             |
|                                                             |                             |
|                                                             |                             |
|                                                             |                             |
|                                                             |                             |
|                                                             |                             |
|                                                             |                             |
|                                                             |                             |

| Title                |                                                                         |                                           | Function | CA_BacklightCheck |
|----------------------|-------------------------------------------------------------------------|-------------------------------------------|----------|-------------------|
| Acquires th          | ne status of the ba                                                     | cklight if it is set to on or off.        |          |                   |
|                      |                                                                         |                                           |          |                   |
|                      |                                                                         |                                           |          |                   |
| <b></b>              |                                                                         |                                           |          |                   |
| «C Langu             | lage Interface≫                                                         |                                           |          |                   |
| Calling BOC          | Sequence]<br>DL CA_Backli                                               | ghtCheck()                                |          |                   |
| Paramet Nor          | ers ]<br>ne                                                             |                                           |          |                   |
| Return V<br>TR<br>FA | Values】<br>UE<br>LSE                                                    | : Backlight is on.<br>: Backlight is off. |          |                   |
| (Header)<br>#inc     | clude <casiosys.1< td=""><td>1&gt;</td><td></td><td></td></casiosys.1<> | 1>                                        |          |                   |
|                      | s≫                                                                      |                                           |          |                   |
|                      |                                                                         |                                           |          |                   |
|                      |                                                                         |                                           |          |                   |
|                      |                                                                         |                                           |          |                   |
|                      |                                                                         |                                           |          |                   |
|                      |                                                                         |                                           |          |                   |
|                      |                                                                         |                                           |          |                   |
|                      |                                                                         |                                           |          |                   |
|                      |                                                                         |                                           |          |                   |
|                      |                                                                         |                                           |          |                   |
|                      |                                                                         |                                           |          |                   |
|                      |                                                                         |                                           |          |                   |
|                      |                                                                         |                                           |          |                   |
|                      |                                                                         |                                           |          |                   |
|                      |                                                                         |                                           |          |                   |
|                      |                                                                         |                                           |          |                   |
|                      |                                                                         |                                           |          |                   |
|                      |                                                                         |                                           |          |                   |

| Title            |                                                         | Function | SyncPowerOff |
|------------------|---------------------------------------------------------|----------|--------------|
| Turns off th     | ne power after access to an installed card is complete. |          |              |
|                  |                                                         |          |              |
|                  |                                                         |          |              |
| // C Longu       | ang Interface                                           |          |              |
| C Langu          |                                                         |          |              |
| BOC              | Sequence]<br>DL SyncPowerOff()                          |          |              |
| [Paramete<br>Nor | ers]<br>ne                                              |          |              |
| Return V<br>TR   | Values ]<br>UE : Normal end.                            |          |              |
| 【Header】<br>#inc | lude <casiosys. h=""></casiosys.>                       |          |              |
| «Remarks         | 3>                                                      |          |              |
|                  |                                                         |          |              |
|                  |                                                         |          |              |
|                  |                                                         |          |              |
|                  |                                                         |          |              |
|                  |                                                         |          |              |
|                  |                                                         |          |              |
|                  |                                                         |          |              |
|                  |                                                         |          |              |
|                  |                                                         |          |              |
|                  |                                                         |          |              |
|                  |                                                         |          |              |
|                  |                                                         |          |              |
|                  |                                                         |          |              |
|                  |                                                         |          |              |
|                  |                                                         |          |              |
|                  |                                                         |          |              |
|                  |                                                         |          |              |

| Title                   | Function DisablePowerOff                                                      |  |  |  |  |  |  |  |  |
|-------------------------|-------------------------------------------------------------------------------|--|--|--|--|--|--|--|--|
| Disables power-of       | f with the power button. This setting is cleared when the power is turned on. |  |  |  |  |  |  |  |  |
|                         |                                                                               |  |  |  |  |  |  |  |  |
|                         |                                                                               |  |  |  |  |  |  |  |  |
| ≪C Language Int         | erface »                                                                      |  |  |  |  |  |  |  |  |
| Calling Sequen          | ce]                                                                           |  |  |  |  |  |  |  |  |
| BÕOL Dis                | BOOL DisablePowerOff()                                                        |  |  |  |  |  |  |  |  |
| [Parameters]<br>None    |                                                                               |  |  |  |  |  |  |  |  |
| [Return Values]<br>TRUE | : Normal end.                                                                 |  |  |  |  |  |  |  |  |
| 【Header】<br>#include <0 | CasioSys. h>                                                                  |  |  |  |  |  |  |  |  |
| ≪Remarks≫               |                                                                               |  |  |  |  |  |  |  |  |
|                         |                                                                               |  |  |  |  |  |  |  |  |
|                         |                                                                               |  |  |  |  |  |  |  |  |
|                         |                                                                               |  |  |  |  |  |  |  |  |
|                         |                                                                               |  |  |  |  |  |  |  |  |
|                         |                                                                               |  |  |  |  |  |  |  |  |
|                         |                                                                               |  |  |  |  |  |  |  |  |
|                         |                                                                               |  |  |  |  |  |  |  |  |
|                         |                                                                               |  |  |  |  |  |  |  |  |
|                         |                                                                               |  |  |  |  |  |  |  |  |
|                         |                                                                               |  |  |  |  |  |  |  |  |
|                         |                                                                               |  |  |  |  |  |  |  |  |
|                         |                                                                               |  |  |  |  |  |  |  |  |
|                         |                                                                               |  |  |  |  |  |  |  |  |
|                         |                                                                               |  |  |  |  |  |  |  |  |
|                         |                                                                               |  |  |  |  |  |  |  |  |
|                         |                                                                               |  |  |  |  |  |  |  |  |
|                         |                                                                               |  |  |  |  |  |  |  |  |

| Title                                             |                  | Function | EnablePowerOff |
|---------------------------------------------------|------------------|----------|----------------|
| Enables the power to be turned off with the       | ne power button. |          |                |
|                                                   |                  |          |                |
|                                                   |                  |          |                |
|                                                   |                  |          |                |
| ≪C Language Interface≫                            |                  |          |                |
| [Calling Sequence]<br>BOOL EnablePowerOff()       |                  |          |                |
| [Parameters]<br>None                              |                  |          |                |
| [Return Values]<br>TRUE : Normal en               | d.               |          |                |
| [Header]<br>#include <casiosys. h=""></casiosys.> |                  |          |                |
| ≪ Remarks ≫                                       |                  |          |                |
|                                                   |                  |          |                |
|                                                   |                  |          |                |
|                                                   |                  |          |                |
|                                                   |                  |          |                |
|                                                   |                  |          |                |
|                                                   |                  |          |                |
|                                                   |                  |          |                |
|                                                   |                  |          |                |
|                                                   |                  |          |                |
|                                                   |                  |          |                |
|                                                   |                  |          |                |
|                                                   |                  |          |                |
|                                                   |                  |          |                |
|                                                   |                  |          |                |
|                                                   |                  |          |                |
|                                                   |                  |          |                |
|                                                   |                  |          |                |
|                                                   |                  |          |                |

| Title                                                              | Function StatusPowerOff                                       |
|--------------------------------------------------------------------|---------------------------------------------------------------|
| Acquires the status of "enab                                       | le/disable the power to be turned off with the power button". |
| 1                                                                  | 1 1                                                           |
|                                                                    |                                                               |
|                                                                    |                                                               |
| ≪C Language Interface≫                                             |                                                               |
| Calling Sequence                                                   |                                                               |
| BOOL StatusPov                                                     | verOff()                                                      |
| [Parameters]<br>None                                               |                                                               |
| [Return Values]                                                    |                                                               |
| TRUE                                                               | : Enable "the power to be turned off with the power button."  |
| [Header]<br>#include <casiosys.< td=""><td>h&gt;</td></casiosys.<> | h>                                                            |
| ≪Remarks≫                                                          |                                                               |
|                                                                    |                                                               |
|                                                                    |                                                               |
|                                                                    |                                                               |
|                                                                    |                                                               |
|                                                                    |                                                               |
|                                                                    |                                                               |
|                                                                    |                                                               |
|                                                                    |                                                               |
|                                                                    |                                                               |
|                                                                    |                                                               |
|                                                                    |                                                               |
|                                                                    |                                                               |
|                                                                    |                                                               |
|                                                                    |                                                               |
|                                                                    |                                                               |
|                                                                    |                                                               |
|                                                                    |                                                               |
|                                                                    |                                                               |
|                                                                    |                                                               |
|                                                                    |                                                               |

| Title                        |                                                                               |                                     |              | Function      | ApoCountReset        |
|------------------------------|-------------------------------------------------------------------------------|-------------------------------------|--------------|---------------|----------------------|
| Resets the o<br>By calling t | counter of APO t<br>this function befo                                        | ime.<br>re elapse of the APO time s | set at the c | ontrol panel, | APO can be disabled. |
| ≪C Langu                     | age Interface >>                                                              |                                     |              |               |                      |
| Calling S<br>BOC             | Sequence]<br>DL ApoCountF                                                     | eset()                              |              |               |                      |
| Paramete<br>Nor              | ers]<br>ne                                                                    |                                     |              |               |                      |
| Return V<br>TR               | Values]<br>UE                                                                 | : Normal end.                       |              |               |                      |
| 【Header】<br>#inc             | lude <casiosys.< td=""><td>h&gt;</td><td></td><td></td><td></td></casiosys.<> | h>                                  |              |               |                      |
| Remarks                      | \$≫                                                                           |                                     |              |               |                      |
|                              |                                                                               |                                     |              |               |                      |
|                              |                                                                               |                                     |              |               |                      |
|                              |                                                                               |                                     |              |               |                      |
|                              |                                                                               |                                     |              |               |                      |
|                              |                                                                               |                                     |              |               |                      |
|                              |                                                                               |                                     |              |               |                      |
|                              |                                                                               |                                     |              |               |                      |
|                              |                                                                               |                                     |              |               |                      |
|                              |                                                                               |                                     |              |               |                      |
|                              |                                                                               |                                     |              |               |                      |
|                              |                                                                               |                                     |              |               |                      |
|                              |                                                                               |                                     |              |               |                      |
|                              |                                                                               |                                     |              |               |                      |
|                              |                                                                               |                                     |              |               |                      |
|                              |                                                                               |                                     |              |               |                      |
|                              |                                                                               |                                     |              |               |                      |
|                              |                                                                               |                                     |              |               |                      |
|                              |                                                                               |                                     |              |               |                      |
|                              |                                                                               |                                     |              |               |                      |

| Title                                                                                                    | Function SoftReset                                                                                     |
|----------------------------------------------------------------------------------------------------|----------------------------------------------------------------------------------------------------|
| Resets the system. After this function is called, a worm-bootup                                                                                  | is performed.                                                                                          |
|                                                                                                    |                                                                                                    |
|                                                                                                    |                                                                                                    |
|                                                                                                    |                                                                                                    |
| CL anguage Interface                                                                                                    |                                                                                                    |
|                                                                                                    |                                                                                                    |
| void SoftReset()                                                                                                    |                                                                                                    |
| [Parameters]<br>None                                                                                                    |                                                                                                    |
| [Return Values]<br>None                                                                                                    |                                                                                                    |
| [Header]<br>#include <casiosys. h=""></casiosys.>                                                                                                |                                                                                                    |
| ≪Remarks≫<br>When this function is called, a warm-bootup is immediat<br>accessed to be erased. All files and devices being current<br>activated. | ely performed. This will cause file and data being<br>ly opened must be closed before this function is |
|                                                                                                    |                                                                                                    |
|                                                                                                    |                                                                                                    |
|                                                                                                    |                                                                                                    |
|                                                                                                    |                                                                                                    |
|                                                                                                    |                                                                                                    |
|                                                                                                    |                                                                                                    |
|                                                                                                    |                                                                                                    |
|                                                                                                    |                                                                                                    |
|                                                                                                    |                                                                                                    |
|                                                                                                    |                                                                                                    |
|                                                                                                    |                                                                                                    |
|                                                                                                    |                                                                                                    |
|                                                                                                    |                                                                                                    |
|                                                                                                    |                                                                                                    |

| Titl        | le            |                                                                                  |                      |                    | Function       | SetPowerOnAlarm            |
|-------------|---------------|----------------------------------------------------------------------------------|----------------------|--------------------|----------------|----------------------------|
| <b>F</b> 11 |               | 1 11 44                                                                          |                      |                    |                |                            |
| Enable      | es or c       | disables "the autor                                                              | natic power-on to be | e activated with   | the alarm".    |                            |
|             |               |                                                                                  |                      |                    |                |                            |
|             |               |                                                                                  |                      |                    |                |                            |
|             |               |                                                                                  |                      |                    |                |                            |
|             |               |                                                                                  |                      |                    |                |                            |
| ≪CL         | angua         | age Interface≫                                                                   |                      |                    |                |                            |
| Call        | ling S<br>BOO | equence】<br>L SetPowerOr                                                         | Alarm ( BOOL         | bMode);            |                |                            |
| Para        | amete         | ers]<br>OL bMode                                                                 |                      |                    |                |                            |
|             | во            | OL DIVIOUE                                                                       | FALSE : Di           | sables ''automati  | ic power-on    | with the alarm".           |
|             |               |                                                                                  | TRUE : En            | ables "automatic   | c power-on v   | vith the alarm". (default) |
| In (        | 17            | 1                                                                                |                      |                    |                |                            |
| Ret         | urn v<br>TRI  |                                                                                  | · No                 | ormal end          |                |                            |
|             | FAI           | LSE                                                                              | : Int                | ernal error        |                |                            |
| _           | -             |                                                                                  |                      |                    |                |                            |
| Hea         | ader          |                                                                                  |                      |                    |                |                            |
|             | #incl         | lude <casiosys. h<="" td=""><td>&gt;</td><td></td><td></td><td></td></casiosys.> | >                    |                    |                |                            |
| ≪Rer        | narks         | >                                                                                |                      |                    |                |                            |
| Re          | elated        | operations to the                                                                | "automatic power-o   | n" after this fund | ction is imple | emented are as follows.    |
| _           |               | -                                                                                | -                    |                    | -              |                            |
| Та          | able 3        | .1                                                                               |                      | XX71 (1            | CDA            |                            |
|             | "SetP         | Setup of<br>PowerOn Alarm"                                                       | Setup at Control     | 2400W is           | ower of PA-    | 2400W is off               |
| 61          | 'autor        | natic power-on"                                                                  | Alarm off            | Alarm cannot       | be activated.  | No "automatic power-on"    |
| ċ           | disable       | ed                                                                               | Alarm on             | Alarm can be a     | activated.     | No "automatic power-on"    |
| "           | 'autor        | natic power-on"                                                                  | Alarm off            | Alarm cannot       | be activated.  | No "automatic power-on"    |
| e           | enable        | ed                                                                               | Alarm on             | Alarm can be a     | activated.     | Yes "automatic power-on"   |
|             |               |                                                                                  |                      |                    |                |                            |
|             |               |                                                                                  |                      |                    |                |                            |
|             |               |                                                                                  |                      |                    |                |                            |
|             |               |                                                                                  |                      |                    |                |                            |
|             |               |                                                                                  |                      |                    |                |                            |
|             |               |                                                                                  |                      |                    |                |                            |
|             |               |                                                                                  |                      |                    |                |                            |
|             |               |                                                                                  |                      |                    |                |                            |
|             |               |                                                                                  |                      |                    |                |                            |
|             |               |                                                                                  |                      |                    |                |                            |
|             |               |                                                                                  |                      |                    |                |                            |
|             |               |                                                                                  |                      |                    |                |                            |
|             |               |                                                                                  |                      |                    |                |                            |
|             |               |                                                                                  |                      |                    |                |                            |
|             |               |                                                                                  |                      |                    |                |                            |
|             |               |                                                                                  |                      |                    |                |                            |
|             |               |                                                                                  |                      |                    |                |                            |
|             |               |                                                                                  |                      |                    |                |                            |
|             |               |                                                                                  |                      |                    |                |                            |
|             |               |                                                                                  |                      |                    |                |                            |
|             |               |                                                                                  |                      |                    |                |                            |
|             |               |                                                                                  |                      |                    |                |                            |

| Title                 |                                                                      |                                                                         | Function                     | GetPowerOnAlarm |
|-----------------------|----------------------------------------------------------------------|-------------------------------------------------------------------------|------------------------------|-----------------|
| Acquires th           | ne status of "auto                                                   | matic power-on with the alarm" if it i                                  | s disabled or                | enabled.        |
|                       |                                                                      |                                                                         |                              |                 |
|                       |                                                                      |                                                                         |                              |                 |
| ≪C Langu              | age Interface≫                                                       |                                                                         |                              |                 |
| [Calling S            | Sequence]                                                            |                                                                         |                              |                 |
| Paramete<br>Nor       | DL GetPower(<br>ers]<br>ne                                           | mAlarm()                                                                |                              |                 |
| [Return V<br>TR<br>FA | Values]<br>UE<br>LSE                                                 | : Enable "automatic power-on with<br>: Disable "automatic power-on with | the alarm".<br>1 the alarm". |                 |
| 【Header】<br>#inc      | lude <casiosys.< td=""><td>h&gt;</td><td></td><td></td></casiosys.<> | h>                                                                      |                              |                 |
| Remarks               | \$≫                                                                  |                                                                         |                              |                 |
|                       |                                                                      |                                                                         |                              |                 |
|                       |                                                                      |                                                                         |                              |                 |
|                       |                                                                      |                                                                         |                              |                 |
|                       |                                                                      |                                                                         |                              |                 |
|                       |                                                                      |                                                                         |                              |                 |
|                       |                                                                      |                                                                         |                              |                 |
|                       |                                                                      |                                                                         |                              |                 |
|                       |                                                                      |                                                                         |                              |                 |
|                       |                                                                      |                                                                         |                              |                 |
|                       |                                                                      |                                                                         |                              |                 |
|                       |                                                                      |                                                                         |                              |                 |
|                       |                                                                      |                                                                         |                              |                 |
|                       |                                                                      |                                                                         |                              |                 |
|                       |                                                                      |                                                                         |                              |                 |
|                       |                                                                      |                                                                         |                              |                 |

| Title            |                                                                                   |                  |                                                      | Function                             | SetPowerEventStat |  |  |
|------------------|-----------------------------------------------------------------------------------|------------------|------------------------------------------------------|--------------------------------------|-------------------|--|--|
| Sets "powe       | r-on event r                                                                      | notification" en | nabled or disabled.                                  |                                      |                   |  |  |
|                  |                                                                                   |                  |                                                      |                                      |                   |  |  |
|                  |                                                                                   |                  |                                                      |                                      |                   |  |  |
|                  |                                                                                   |                  |                                                      |                                      |                   |  |  |
| ≪C Langu         | age Interfac                                                                      | æ≫               |                                                      |                                      |                   |  |  |
| Calling S<br>BOC | Sequence】<br>DL SetPow                                                            | werEventSt       | tat( BOOL bMode)                                     |                                      |                   |  |  |
| Paramete         | [Parameters]                                                                      |                  |                                                      |                                      |                   |  |  |
| BO               | OL DIVIODE                                                                        | TRUE<br>FALSE    | : Enable "power-on event<br>: Disable "power-on even | t notification".<br>tt notification" | . (default)       |  |  |
| Return V         | alues                                                                             | TRUE<br>FALSE    | : Normal end<br>: Failure in opening registr         | ſV                                   |                   |  |  |
| 【Header】<br>#inc | lude <casic< td=""><td>oSys. h&gt;</td><td>1 6 6</td><td>-</td><td></td></casic<> | oSys. h>         | 1 6 6                                                | -                                    |                   |  |  |
|                  | *                                                                                 |                  |                                                      |                                      |                   |  |  |
| Set              | tings by usi                                                                      | ng this functio  | n remain active even after a                         | RESET is per                         | rformed.          |  |  |
|                  |                                                                                   |                  |                                                      |                                      |                   |  |  |
|                  |                                                                                   |                  |                                                      |                                      |                   |  |  |
|                  |                                                                                   |                  |                                                      |                                      |                   |  |  |
|                  |                                                                                   |                  |                                                      |                                      |                   |  |  |
|                  |                                                                                   |                  |                                                      |                                      |                   |  |  |
|                  |                                                                                   |                  |                                                      |                                      |                   |  |  |
|                  |                                                                                   |                  |                                                      |                                      |                   |  |  |
|                  |                                                                                   |                  |                                                      |                                      |                   |  |  |
|                  |                                                                                   |                  |                                                      |                                      |                   |  |  |
|                  |                                                                                   |                  |                                                      |                                      |                   |  |  |
|                  |                                                                                   |                  |                                                      |                                      |                   |  |  |
|                  |                                                                                   |                  |                                                      |                                      |                   |  |  |
|                  |                                                                                   |                  |                                                      |                                      |                   |  |  |
|                  |                                                                                   |                  |                                                      |                                      |                   |  |  |
|                  |                                                                                   |                  |                                                      |                                      |                   |  |  |
|                  |                                                                                   |                  |                                                      |                                      |                   |  |  |

```
Sample program to acquire power-on event notification
#include <windows.h>
             HANDLE
                            hEventOn = NULL;
static
                           hThreadOn = NULL;
static
             HANDLE
DWORD WINAPI OnThread()
{
        LONG WaitReturn;
             While(1) {
                            WaitReturn = WaitForSingleObject(hEventon, INFINITE);
                            If (WaitReturn == WAIT OBJECT 0) {
                                    MessageBox(NULL, TEXT("PowerONEvent"), TEXT("Event"), MB_OK);
                            ResetEvent(hEventOn);
             }
             return 0;
}
BOOL Initialize()
ł
             DWORD ThreadIDOn;
             hEventOn = CreateEvent(NULL, TRUE, FALSE, TEXT("PA_OnEvent"));
             if( !hEventOn )
             {
                            return(FALSE);
             }
             hThreadOn = CreateThread(NULL, 0, OnThread, 0, 0, &ThreadIDOn);
             if(!hThreadOn)
             {
                            return(FALSE);
             }
             return(TRUE);
}
int WINAPI WinMain(HINSTANCE hInstance, HINSTANCE hPrevInstance, LPSTR lpCmdLine, int nCmdShow)
{
             if(Initialize()) {
                            MessageBox(NULL, TEXT("Initialize Success"), TEXT("Initialize"), MB_OK);
                            While(1) {
                                    Sleep(1000);
                            }
                            return(TRUE);
             }
             else
                            MessageBox(NULL, TEXT("Initialize Error"), TEXT("Initialize"), MB_OK);
                            return(FALSE);
             }
}
```

| Title                 |                                                                       |                                                   | Function       | GetPowerEventStat |
|-----------------------|-----------------------------------------------------------------------|---------------------------------------------------|----------------|-------------------|
| Acquires th           | he status of "powe                                                    | er-on event notification" if it is enable         | ed or disabled |                   |
|                       |                                                                       |                                                   |                |                   |
|                       |                                                                       |                                                   |                |                   |
| ≪C Langu              | age Interface≫                                                        |                                                   |                |                   |
| Calling BOC           | Sequence】<br>DL GetPowerE                                             | ventStat()                                        |                |                   |
| Paramet Nor           | ers]<br>ne                                                            |                                                   |                |                   |
| 【Return V<br>TR<br>FA | Values]<br>RUE<br>LSE                                                 | : Enable notification.<br>: Disable notification. |                |                   |
| (Header)<br>#inc      | clude <casiosys.< td=""><td>h&gt;</td><td></td><td></td></casiosys.<> | h>                                                |                |                   |
|                       | s≫                                                                    |                                                   |                |                   |
|                       |                                                                       |                                                   |                |                   |
|                       |                                                                       |                                                   |                |                   |
|                       |                                                                       |                                                   |                |                   |
|                       |                                                                       |                                                   |                |                   |
|                       |                                                                       |                                                   |                |                   |
|                       |                                                                       |                                                   |                |                   |
|                       |                                                                       |                                                   |                |                   |
|                       |                                                                       |                                                   |                |                   |
|                       |                                                                       |                                                   |                |                   |
|                       |                                                                       |                                                   |                |                   |
|                       |                                                                       |                                                   |                |                   |
|                       |                                                                       |                                                   |                |                   |
|                       |                                                                       |                                                   |                |                   |
|                       |                                                                       |                                                   |                |                   |
|                       |                                                                       |                                                   |                |                   |
|                       |                                                                       |                                                   |                |                   |

#### 4. SIPanel Library

#### 4.1 Overview

In this chapter, the SIPanel which is executed on the Windows CE Ver.2.11 (on PA-2400W), and the DLL (Dynamic Link Library) which is called from a user application are described.

Fig. 4.1 System configuration (Windows CE Ver. 2.11)

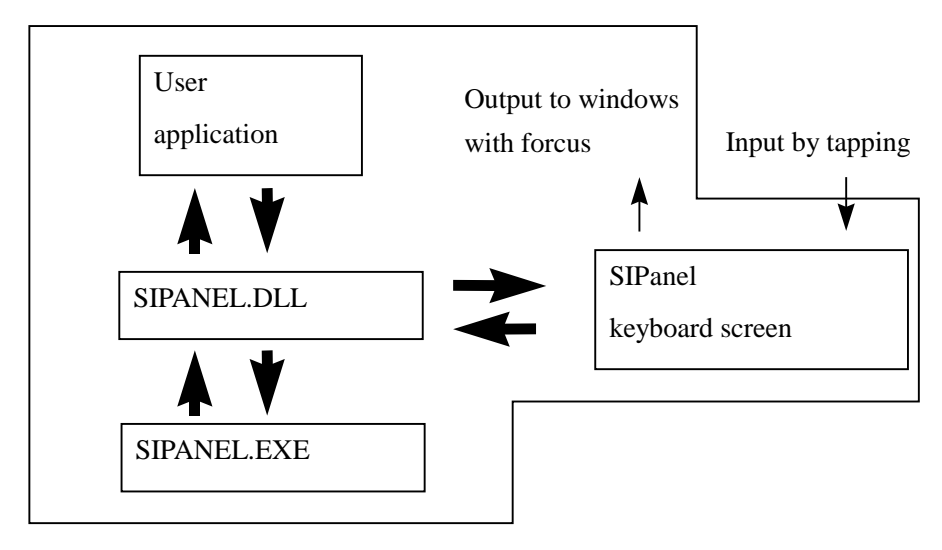

Operation of this library requires the following files:

Table 4.1

| File Name   | Operation environment      | Description                                          |
|-------------|----------------------------|------------------------------------------------------|
| sipanel.dll | Windows CE ver. 2.11 (SH3) | Execution management library for starting up SIPanel |
| sipanel.exe | Windows CE ver. 2.11 (SH3) | Execution program for starting up SIPanel            |

Use the following files if developing a user application that controls the SIPanel with the execution management library of this system.

Table 4.2

| File Name   | Operation environment      | Description                                            |
|-------------|----------------------------|--------------------------------------------------------|
| sipanel.lib | Windows CE ver. 2.11 (SH3) | Import library and header file for calling sipanel.dll |
| sipanel.h   |                            |                                                        |

#### 4.2 Use of SIPanel Library

#### Program for starting up the library

Before use of the SIPanel library, a dedicated program must be created to start up the library. The following is the method to call.

- Create a dedicated program to call the library, separate from application program for business use. This dedicated program must be programmed so that the SIPanel library is called when a message is released by the application program to the dedicated program. It should be stored in the root directory of "My Handheld PC".
- Avoid having the application program to call directly the SIPanel library. Instead, always use such the method that a message released by the application program can make the dedicated program start up the library.
- A sample program for the dedicated program mentioned above is on page xxx. You may refer to it to create your own dedicated program of calling the library.

#### Registry

After a dedicated program is created, the registry of the SIPanel must be rewritten to the following values. The values can be changed with "RegSetValueEx" function of Win32API.

Key name : LocalMachine\Software\Apps\SIPManager SIPExeName = sipanel.exe -> SIPExeName = a name of the dedicated program

By having the registry values to be re-written, a user created program to start up the SIPanel can be also possible when the SIP button at upper-left corner of the PA-2400W is pushed. Or, if you wish to disable the startup, delete the values of Key name above.

Once user's own SIPanel startup program is created, the registry must be re-written (or the registry must be deleted). Otherwise, it may crash to the original SIPanel startup program of the built-in ROM when the SIP button is pushed.

#### 4.3 Restrictions

The SIPanel function is subject to the following restrictions.

- The SIPanel screen may be hidden behind a display that is associated with an application, such as PowerPoint, if one is used.
- If the SIPanel library is called directly by application software, you may not be able to input characters into an object input area. Always follow the method described in Chapter 4.2 "Use of SIPanel Library" when it is called.

## 4.4 Details of Function

| Title                                                                                                    |                                                                                                    | Function                                                                                         | SIP_ExecutePanel                      |  |  |
|----------------------------------------------------------------------------------------------------|----------------------------------------------------------------------------------------------------|--------------------------------------------------------------------------------------------------|---------------------------------------|--|--|
| Initiation o                                                                                                    | f the SIPanel                                                                                           |                                                                                                  |                                       |  |  |
| Initiates the SIPanel in the non-display mode. If it has already been initiated, it will be displayed as specified |                                                                                                    |                                                                                                  |                                       |  |  |
| by the para                                                                                                    | by the parameters.                                                                                      |                                                                                                  |                                       |  |  |
|                                                                                                    |                                                                                                    |                                                                                                  |                                       |  |  |
| <i>#</i> 01                                                                                                    |                                                                                                    |                                                                                                  |                                       |  |  |
| «C Languag                                                                                                    | e interface »                                                                                           |                                                                                                  |                                       |  |  |
| Calling Sec                                                                                                    | quence                                                                                                  |                                                                                                  |                                       |  |  |
| int SIF                                                                                                    | ExecutePanel (LPCTSTR lpParam)                                                                          |                                                                                                  |                                       |  |  |
| In (                                                                                                    | ,                                                                                                    |                                                                                                  |                                       |  |  |
| [Parameters                                                                                                    | l<br>ISTR InParam:                                                                                      |                                                                                                  |                                       |  |  |
| LIC                                                                                                    | Pointer to the parameters string One specification                                                      | n unit consists c                                                                                | of a '/' and an alphabet              |  |  |
|                                                                                                    | (not case-sensitive) plus a numeral. To specify multiple units delimit them with a space                |                                                                                                  |                                       |  |  |
|                                                                                                    | (order of specification unit does not matter). All j                                                    | (order of specification unit does not matter). All parameters other than those listed below will |                                       |  |  |
|                                                                                                    | be ignored (invalid).                                                                                   |                                                                                                  |                                       |  |  |
|                                                                                                    |                                                                                                    |                                                                                                  |                                       |  |  |
| /11                                                                                                    | Adds a text area. If keyboard character is touched                                                      | l once it will be                                                                                | temporarily displayed in the          |  |  |
|                                                                                                    | If the Return key is touched, it will be transferred                                                    | to a currently a                                                                                 | ctive window                          |  |  |
| /T0                                                                                                    | Does not add a text area. (Initial condition default                                                    | t.)                                                                                              |                                       |  |  |
| /D1                                                                                                    | Establishes a drag area in the upper section of the                                                     | screen. This dr                                                                                  | ag area is a range in which a         |  |  |
|                                                                                                    | mouse event is detected if the display position of the SIPanel is modified.                             |                                                                                                  |                                       |  |  |
|                                                                                                    | Note:                                                                                                   | 1                                                                                                | 1                                     |  |  |
| /D3                                                                                                    | If the drag area extends beyond the display range<br>Does not establish a drag area. Dragging is not po | , dragging is no<br>ossible                                                                      | longer possible.                      |  |  |
| /D0 or /D2                                                                                                    | Establishes a drag area on the left side of the scre                                                    | en. (Initial cond                                                                                | ition default.)                       |  |  |
| /N2                                                                                                    | Displays a panel that only contains numeric keys                                                        | •                                                                                                | · · · · · · · · · · · · · · · · · · · |  |  |
| /N1                                                                                                    | Adds numeric keys to the standard keyboard.                                                             | 1 7 1 1 1                                                                                        |                                       |  |  |
| /N0                                                                                                    | Does not add numeric keys to the standard keybo                                                         | Does not add numeric keys to the standard keyboard. (Initial condition default.)                 |                                       |  |  |
| /L1<br>/L0                                                                                                    | Deactivates the Caps Lock key. (Initial condition                                                       | default)                                                                                         |                                       |  |  |
| /Px, y                                                                                                    | Specifies the coordinates of the top left corner of                                                     | the SIPanel. "x'                                                                                 | ' should be between 0 and             |  |  |
|                                                                                                    | 479 of the X-axis coordinate, and "y" should be t                                                       | between 0 and 2                                                                                  | 39 of the Y-axis coordinate           |  |  |
|                                                                                                    | "x" and "y" should be separated by a comma (",                                                          | "). The default                                                                                  | values are $x=0$ and $y=0$ .          |  |  |
| /Sw, h                                                                                                    | Specifies the width and height of the SIPanel to b                                                      | e displayed. "w                                                                                  | ", the width, should be               |  |  |
|                                                                                                    | between 1 and 480, and "h", the height, should be                                                       | e between 1 and                                                                                  | 240. "w" and "h" should be            |  |  |
|                                                                                                    | separated by a comma (","). The default values a                                                        | re w= $288$ and h                                                                                | =100.                                 |  |  |
|                                                                                                    | Note:<br>If values that are too small are specified tapping                                             | the nanel has no                                                                                 | effect and consequently               |  |  |
|                                                                                                    | a key input is not possible.                                                                            | une parter has ne                                                                                | reneer and, consequently,             |  |  |
|                                                                                                    |                                                                                                    |                                                                                                  |                                       |  |  |
| Unless otherwise specified, the parameters will retain their previous values.                                      |                                                                                                    |                                                                                                  |                                       |  |  |
| If SIPanel is initiated without a parameter being specified, the following condition is employed for the defaults. |                                                                                                    |                                                                                                  |                                       |  |  |
| SIP_ExecutePanel (L"/T0 /D0 /N0 /L0 /P0,0 /S288, 100");                                                            |                                                                                                    |                                                                                                  |                                       |  |  |
| Return Values                                                                                                    |                                                                                                    |                                                                                                  |                                       |  |  |
| SIP_NO_ERROR : Normal termination                                                                                  |                                                                                                    |                                                                                                  |                                       |  |  |
| SIP_SHOW : Normal initiation, the SIPanel is in the display mode.                                                  |                                                                                                    |                                                                                                  |                                       |  |  |
| SIP_HIDE : Normal initiation, the SIPanel is in the non-display mode.                                              |                                                                                                    |                                                                                                  |                                       |  |  |
| Header                                                                                                    |                                                                                                    |                                                                                                  |                                       |  |  |
| #include <sipanel. h=""></sipanel.>                                                                                |                                                                                                    |                                                                                                  |                                       |  |  |
|                                                                                                    |                                                                                                    |                                                                                                  |                                       |  |  |
| [Remarks]                                                                                                    |                                                                                                    |                                                                                                  |                                       |  |  |
| The SI                                                                                                    | anel screen may be hidden (HIDE state) if the function                                                  | n is called while                                                                                | the SIPanel is displayed.             |  |  |
| display                                                                                                    | and in the same mode specified by previous setting para                                                 | ying parameters                                                                                  |                                       |  |  |
| uspidy                                                                                                    | aspaged in the same mode specified of previous searing parameters.                                      |                                                                                                  |                                       |  |  |

| Title                  |                                                                           |                        |                       | Function                | SIP_ShowPanel     |
|------------------------|---------------------------------------------------------------------------|------------------------|-----------------------|-------------------------|-------------------|
| Display/Non            | -display of                                                               | the SIPanel            |                       |                         |                   |
| Sets the SIPa          | anel to displ                                                             | ay mode or non-display | v mode.               |                         |                   |
|                        |                                                                           |                        |                       |                         |                   |
|                        |                                                                           |                        |                       |                         |                   |
|                        |                                                                           |                        |                       |                         |                   |
|                        |                                                                           |                        |                       |                         |                   |
|                        |                                                                           |                        |                       |                         |                   |
|                        |                                                                           |                        |                       |                         |                   |
| <i>"</i>               | T / C                                                                     | <b>N</b>               |                       |                         |                   |
| «C Languag             | ge Interface                                                              | <i>»</i>               |                       |                         |                   |
| Calling Sec<br>int SIF | quence】<br>P_ShowPan                                                      | el (int iCmdShow)      |                       |                         |                   |
|                        | 1                                                                         |                        |                       |                         |                   |
| Parameters             | 5]<br>dShow                                                               | CID CHOW               | Displays the CID      | anal if it is in the    | non dianlay mode  |
| int iCm                | asnow                                                                     | SIP_SHOW               | : Displays the SIPa   | anel 11 it is in the di | non-display mode. |
|                        |                                                                           |                        | . Thes are share      |                         | spiay mode.       |
| Return Val             | lues                                                                      |                        |                       |                         |                   |
| -                      | _                                                                         | SIP_NOT_FOUND          | : SIPanel is not init | tiated.                 |                   |
|                        |                                                                           | SIP_SHOW               | : SIPanel is being c  | lisplayed.              |                   |
|                        |                                                                           | SIP_HIDE               | : SIPanel is hidden   | (not displayed).        |                   |
| (Header)               |                                                                           |                        |                       |                         |                   |
| #includ                | le <sipanel< td=""><td>. h&gt;</td><td></td><td></td><td></td></sipanel<> | . h>                   |                       |                         |                   |
|                        |                                                                           |                        |                       |                         |                   |
|                        |                                                                           |                        |                       |                         |                   |
|                        |                                                                           |                        |                       |                         |                   |
|                        |                                                                           |                        |                       |                         |                   |
|                        |                                                                           |                        |                       |                         |                   |
|                        |                                                                           |                        |                       |                         |                   |
|                        |                                                                           |                        |                       |                         |                   |
|                        |                                                                           |                        |                       |                         |                   |
|                        |                                                                           |                        |                       |                         |                   |
|                        |                                                                           |                        |                       |                         |                   |
|                        |                                                                           |                        |                       |                         |                   |
|                        |                                                                           |                        |                       |                         |                   |
|                        |                                                                           |                        |                       |                         |                   |
|                        |                                                                           |                        |                       |                         |                   |
|                        |                                                                           |                        |                       |                         |                   |
|                        |                                                                           |                        |                       |                         |                   |
|                        |                                                                           |                        |                       |                         |                   |
|                        |                                                                           |                        |                       |                         |                   |
|                        |                                                                           |                        |                       |                         |                   |
|                        |                                                                           |                        |                       |                         |                   |
|                        |                                                                           |                        |                       |                         |                   |
|                        |                                                                           |                        |                       |                         |                   |
|                        |                                                                           |                        |                       |                         |                   |
|                        |                                                                           |                        |                       |                         |                   |
|                        |                                                                           |                        |                       |                         |                   |
|                        |                                                                           |                        |                       |                         |                   |
|                        |                                                                           |                        |                       |                         |                   |
|                        |                                                                           |                        |                       |                         |                   |
|                        |                                                                           |                        |                       |                         |                   |
|                        |                                                                           |                        |                       |                         |                   |
|                        |                                                                           |                        |                       |                         |                   |
|                        |                                                                           |                        |                       |                         |                   |
|                        |                                                                           |                        |                       |                         |                   |

#### Sample program to start up the SIPanel

This is a source program of SipTsr.exe which must be used together with "CallSip.exe".

// SipTsr.cpp : Defines the entry point for the application. // #include "stdafx. h" #include "SIPanel. h" TCHAR ClassName[] = TEXT("SipTsr"); // WndProc LRESULT CALLBACK WndProc(HWND hwnd, UNIT message, WPARAM wParam, LPARAM IParam) { switch (message) { case (WM USER + 1): //ten-key SIPanel SIP\_ExecutePanel( TEXT("/N2 /T0 /P200.0 /S180, 120")); break; case (WM USER + 2); //SIPanel with text area SIP\_ExecutePanel( TEXT("/T1 /N0 /P0, 0 /S320, 120")); break: case WM DESTROY: PostQuitMessage(0); return 0; } return defWindowProc(hwnd, message, wParam, lParam); } // InitApplication 11 BOOL InitApplication (HINSTANCE hInstance) { WINDCLASSW wc; BOOL f: wc.style = CS\_HREDRAW | CS\_VREDRAW; wc. lpfnWndProc = WndProc; wc.cbClsExtra = 0; wc. cbWndExtra = DLGWINDOWEXTRA; wc. hInstance = hInstance; wc. hIcon = NULL; wc. hCursor = NULL; wc. hbrBackground = (HBRUSH) GetStockObject(LTGRAY\_BRUSH); wc. lpszMenuName = NULL; wc.lpszClassName = ClassName; f=(RegisterClass(&wc)); return f; } // InitInstance // BOOL InitInstance(HINSTANCE hIntance, int nCmdShow) { HWND hWnd: hWnd = CreateWindow(ClassName, NULL, WS OVERLAPPED, 0, 0, 0, 0, NULL, NULL, hInstance, NULL);

| if $(hWnd == 0)$                                       | // Check whether values returned by     | V CreateWindow() are valid.                                            |  |
|--------------------------------------------------------|-----------------------------------------|------------------------------------------------------------------------|--|
| return (FALSE);                                        | -                                       | -                                                                      |  |
| if (lsWindow(hWnd) != TRUE)                            |                                         |                                                                        |  |
| return (FALSE);                                        |                                         |                                                                        |  |
|                                                        |                                         |                                                                        |  |
| return(TRUE);                                          | // Wir                                  | ndow handle hWnd is valid.                                             |  |
| }                                                      |                                         |                                                                        |  |
|                                                        |                                         | a la cha a la cha a la cha a la cha cha cha cha cha cha cha cha cha ch |  |
| // ************************************                | *************************************** | **********************************//                                   |  |
| // Winiviain<br>// *********************************** | *****                                   | //<br>***********                                                      |  |
| int WINA DI WinMain( LIINTA NICE h                     | Instance                                | //                                                                     |  |
|                                                        | TANCE bDrowInstance                     |                                                                        |  |
|                                                        | TR In CondLine                          |                                                                        |  |
| int                                                    | ncmdShow)                               |                                                                        |  |
| {                                                      | nemeonow)                               |                                                                        |  |
| MSG msg:                                               |                                         |                                                                        |  |
| HWND hWnd:                                             |                                         |                                                                        |  |
| long lResult:                                          |                                         |                                                                        |  |
| HKEY hKeyResult;                                       |                                         |                                                                        |  |
| TCHAR TsrName[] = TEXT("S                              | ipTsr.exe");                            |                                                                        |  |
|                                                        | •                                       |                                                                        |  |
| if (hWnd = FindWindow(Class                            | Name, NULL)) {                          |                                                                        |  |
| SIP_ExecutePanel( TEXT                                 | ((''));                                 |                                                                        |  |
| return FLASE:                                          |                                         |                                                                        |  |
| 1                                                      |                                         |                                                                        |  |
| ĵ                                                      |                                         |                                                                        |  |
|                                                        |                                         |                                                                        |  |
| If (hPrevInstance == 0) {                              |                                         |                                                                        |  |
| II (InitApplication(ninstand                           | (e) == FALSE)                           |                                                                        |  |
| letuiii(FALSE),                                        |                                         |                                                                        |  |
| f<br>if (InitInstance(hInstance_nCmd)                  | Show) FALSE)                            |                                                                        |  |
| return(FAISE)                                          |                                         |                                                                        |  |
|                                                        |                                         |                                                                        |  |
| lResult = RegOpenKevEx( HKE                            | Y LOCAL MACHINE.                        | // Open Registry                                                       |  |
| TEXT( "Software\\Apps\\S                               | SIPManager"),                           |                                                                        |  |
| 0, KEY_WRITE, &hKeyR                                   | lesult);                                |                                                                        |  |
| if ( lResult != ERROR_SUCCES                           | S)                                      |                                                                        |  |
| return(FALSE);                                         |                                         |                                                                        |  |
|                                                        |                                         |                                                                        |  |
| lResult = RegSetValueEx( hKey)                         | Result,                                 | // Write Registry                                                      |  |
| TEXT("SIPExeName"), 0                                  | , REG_SZ,                               |                                                                        |  |
| ( unsigned char *)TsrName                              | e , sizeof(TsrName));                   |                                                                        |  |
| if ( lResult !=ERROR_SUCCES                            | S)                                      |                                                                        |  |
| return(FALSE);                                         |                                         |                                                                        |  |
|                                                        |                                         |                                                                        |  |
| RegCloseKey( hKeyResult);                              |                                         | // Close Registry                                                      |  |
| While (CetMassage) Prove NII                           | I = 0 = 0                               |                                                                        |  |
| Dispatch Massage (& mag):                              | $L, 0, 0) == IKOE \{$                   |                                                                        |  |
| Dispatchiviessage (&HISg),                             |                                         |                                                                        |  |
| return TRUE:                                           |                                         |                                                                        |  |
| }                                                      |                                         |                                                                        |  |
|                                                        |                                         |                                                                        |  |
|                                                        |                                         |                                                                        |  |

#### Sample program of application software for business use

Install "SipTsr.exe", and execute the following program.

// CallSip.cpp : Defines the entry point for the application.// #include <Winuser.h> #include "stdafx.h" #define IDC\_BTN\_TEN 1 #define IDC BTN TEXT 2 #define IDC EDIT 3 HINSTANCE hInst; // The current instance TCHAR ClassName[] = TEXT( "CallSip"); // Class name of this program TCHAR ClassName\_TSR[] = TEXT("SipTsr"); // Class name of "SipTsr" HWND hbCallTen; HWND hbCallText; HWND heText: BOOL CallSip( HWND, WPARAM); // WndProc LRESULT CALLBACK WndProc(HWND hWnd, UINT message, WPARAM wParam, LPARAM IParam) { switch (message) { case WM COMMAND: if (HIWORD(wParam) == BN\_CLICKED) { CallSip( hWnd, LOWORD(wParam)); SetFocus( heText); } break: case WM CREATE: hbCallTen = CreateWindow( TEXT("button"), TEXT("Ten-key"), (WS CHILD | WS VISIBLE | BS PUSHBUTTON), 20, 80, 90, 30, hWnd, (HMENU)IDC BTN TEN, (HANDLE)hInst, NULL); hbCallText = CreateWindow( TEXT("button"), TEXT("Text Area"), (WS\_CHILD | WS\_VISIBLE | BS\_PUSHBUTTON), 120, 80, 90, 30, hWnd, (HMENU)IDC\_BTN\_TEXT, (HANDLE)hInst, NULL); heText = CreateWindow( TEXT("edit"), TEXT("\0"), (WS\_CHILD | WS\_VISIBLE | WS\_BORDER | ES\_NOHIDESEL), 20, 40, 200, 20, hWnd, (HMENU)IDC EDIT, hInst, NULL); break: case WM DESTROY: PostQuitMessage(0); return 0; } return DefWindowProc(hWnd, message, wParam, lParam); } // InitApplication // BOOL InitApplication (HINSTANCE hInstance) ł WNDCLASSW wc;

```
wc.style = CS HREDRAW | CS VREDRAW;
         wc.lpfnWndProc = WndProc;
         wc.cbClsExtra = 0;
         wc.cbWndExtra = DLGWINDOWEXTRA;
         wc.hInstance = hInstance;
         wc.hIcon = NULL;
         wc.hCursor = NULL;
         wc.hbrBackground = (HBRUSH) GetStockObject(LTGRAY_BRUSH);
         wc.lpszMenuName = NULL;
         wc.lpszClassName = ClassName;
         return (RegisterClass(&wc));
}
// InitInstance
                                                                                     //
BOOL InitInstance(HINSTANCE hInstance, int nCmdShow)
{
         HWND hWnd:
         hInst = hInstance:
                                                   // Store instance handle in our global variable
         hWnd = CreateWindow(ClassName, ClassName,
                (WS_VISIBLE | WS_OVERLAPPED | WS_SYSMENU),
                0, 0, CW_USEDEFAULT, CW_USEDEFAULT, NULL, NULL, hInstance, NULL);
                                      // Check whether values returned by CreateWindow() are valid.
         if (hWnd == 0)
                return (FALSE);
         if (IsWindow(hWnd) != TRUE)
                return (FALSE);
         ShowWindow(hWnd, SW SHOW);
         UpdateWindow(hWnd);
         return(TRUE);
                                                             // Window handle hWnd is valid.
int WINAPI WinMain(
                        HINSTANCE hInstance,
                             HINSTANCE hPrevInstance,
                             LPTSTR
                                       lpCmdLine,
                                     nCmdShow)
                             int
{
         MSG msg;
         if (hPrevInstance == 0) {
              if (InitApplication(hInstance) == FALSE) {
                  NKDbgPrintfW( TEXT("CallSip : InitApp failed!\n"));
                  return(FALSE);
              }
          }
         if (InitInstance(hInstance, nCmdShow) == FALSE) {
              NKDbgPrintfW( TEXT("CallSip : InitInst failed!\n"));
              return(FALSE);
          }
         while (GetMessage(&msg, NULL, 0, 0) == TRUE) {
               TranslateMessage(&msg);
               DispatchMessage(&msg);
          }
         return(msg.wParam);
}
```

```
32
```

```
BOOL CallSip( HWND hWnd, WPARAM wId)
{
       HWND hSip;
       UINT CmdMessage = WM_USER;
       hSip = FindWindow( ClassName_TSR, NULL);
                                                                                   // Find "SipTsr"
       if (hSip == NULL) {
           MessageBox( hWnd, TEXT("Error: FindWindow failed!"),
                 TEXT("SIPanel Sample"), MB_OK);
           return FALSE;
       }
        switch(wId) {
        case IDC_BTN_TEXT:
           CmdMessage++;
       case IDC_BTN_TEN:
           CmdMessage++;
           break;
       default:
           return FALSE;
        }
       SendMessage( hSip, CmdMessage, 0, 0);
                                                                           // Send message to SipTsr
       return TRUE;
}
```

#### 4.5.1 Overview

Initiate SIPANEL.EXE and call SIPANEL.DLL to control the SIPanel. The SIPanel will be initiated in the non-display mode. If it has already been initiated, it will be displayed as specified by the command line options. If it has already been displayed, it will be set to non-display and all parameters other than /Q will be ignored.

#### 4.5.2 Options of Command Line

**Format:** sipanel.exe [/Q] [/T|0|1|] [/D|0|1|] [/N|0|1|] [/L|0|1|] [/Px,y] [/Sw,h]

One specification unit consists of a '/' and an alphabet (not case-sensitive) plus a number. To specify multiple units delimit them by inserting a space after each unit (order of unit specification does not matter). All parameters other than those listed below will be ignored (invalid).

| Adds a text area. If keyboard character is touched once it will be temporarily displayed in    |
|------------------------------------------------------------------------------------------------|
| the text area, and, if the Return key is touched, it will be transferred to a currently active |
| window.                                                                                        |
| Does not add a text area. (Initial condition default.)                                         |
| Establishes a drag area in the upper section of the screen. This drag area is a range in which |
| a mouse event is detected if the display position of SIPanel is modified.                      |
| Note:                                                                                          |
| If the drag area extends beyond the display range, dragging is no longer possible.             |
| Does not establish a drag area. Dragging is not possible.                                      |
| Establishes a drag area on the left side of the screen. (Initial condition default.)           |
| Displays a panel that only contains numeric keys.                                              |
| Adds numeric keys to the standard keyboard.                                                    |
| Does not add numeric keys to the standard keyboard. (Initial condition default.)               |
| Activates the Caps Lock key.                                                                   |
| Deactivates the Caps Lock key. (Initial condition default.)                                    |
| Specifies the coordinates of the top left corner of the SIPanel.                               |
| "x" should be between 0 and 479 of the X-axis coordinate, and "y" should be between 0 and      |
| 239 of the Y-axis coordinate. "x" and "y" should be separated by comma (",").                  |
| The default values are $x=0$ and $y=0$ .                                                       |
| Specifies the width and height of SIPanel to be displayed.                                     |
| "w", the width, should be between 1 and 480, and "h", the height, should be between 1 and      |
| 240. "w" and "h" should be separated by a comma (",").                                         |
| The default values are $w=320$ and $h=120$ .                                                   |
|                                                                                                |
| Note:                                                                                          |
|                                                                                                |

If values that are to small are specified, tapping the panel has no effect and, consequently, a key input is not possible. Unless otherwise specified, the parameters will retain their previous values.

If SIPanel is initiated without a parameter being specified, the following condition is employed for the defaults:

sipanel.exe /T0 /D0 /N0 /L0 /P0, 0 /S288, 100

#### 5. I/O Bootup Library

#### 5.1 Overview

The I/O bootup library monitors the connection status of dedicated I/O Box and notifies user of the status.

#### 5.2 Function

This library supports only one function, **iobox\_chk(**). The **iobox\_chk(**) function monitors and detects, for a specified period, whether PA-2400W is mounted on I/O Box, and returns the result (mounting detected, timeout error, or error). Each time this function is used, it is necessary to also execute "Permit interrupt, Wait for interrupt and time-out, and Prohibit interrupt". The following diagram shows the range covered by this library.

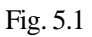

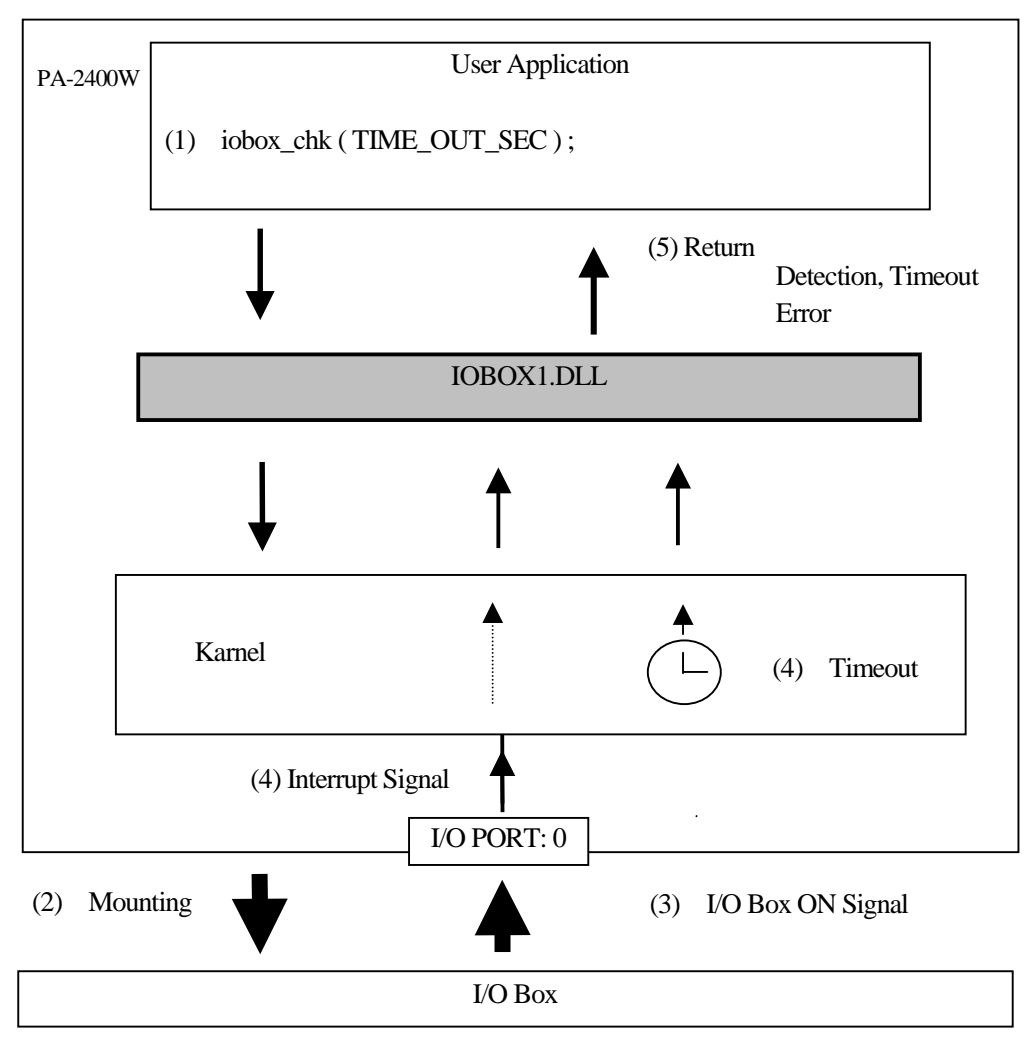

Because the interrupt signals are detected by their signal levels, they can be detected even if the order of (1) and (2) is changed. (The connection status can be detected whether this function is called before or after the PA-2400W is mounted on I/O Box is mounted, unless a timeout occurs.)

## 5.3 Details of Function

| Title                                                                                                    | Function iobox_chk                                  |  |  |  |
|----------------------------------------------------------------------------------------------------|-----------------------------------------------------|--|--|--|
| This function monitors the connection and mounting status of PA-2400W terminal on I/O Box for a specified period of time and returns a result of it. When the power of I/O Box is turned off, the status is considered as improper connection of PA-2400W with I/O Box.<br>It returns also an error if other program uses this function at the same time. If the power switch of I/O Box is turned off during wait specified period, the monitoring can be continued from the state before the power is off. |                                                     |  |  |  |
| ≪C Language Interface≫                                                                                                    |                                                     |  |  |  |
| [Calling Sequence]<br>int iobox_chk ( DWORD time_out );                                                                                                    |                                                     |  |  |  |
| [Parameters]<br>DWORD time_out : Maximum time to monitor the<br>INFINITE = No timeout<br>(4,294,967,295 msec. equals                                                                                                    | session (0 to 4,294,967,295 msec.)<br>to INFINITE.) |  |  |  |
| [Return Values]<br>0 : Session establishment detecte<br>1 : Timeout<br>-1 : Used exclusively by other pro                                                                                                    | d<br>gram                                           |  |  |  |
| Others : Fail to call the function.<br>[Header]<br>#include <iobox1. h=""></iobox1.>                                                                                                    |                                                     |  |  |  |
| ≪ Remarks ≫                                                                                                    |                                                     |  |  |  |
|                                                                                                    |                                                     |  |  |  |
|                                                                                                    |                                                     |  |  |  |
|                                                                                                    |                                                     |  |  |  |
|                                                                                                    |                                                     |  |  |  |
|                                                                                                    |                                                     |  |  |  |
|                                                                                                    |                                                     |  |  |  |
|                                                                                                    |                                                     |  |  |  |
|                                                                                                    |                                                     |  |  |  |
|                                                                                                    |                                                     |  |  |  |
## 5.4 Use of iobox\_chk

Internally, this function creates an event object of I/O Box and waits for the object for a specified time. During the wait time, it is possible to dispatch another task. Therefore, there are two ways of usage as stated below.

### **Sequential Mode**

This mode is to call the function and check if the PA-2400W is connected to I/O Box. After a confirmation on the session establishment, the process continue to a next job.

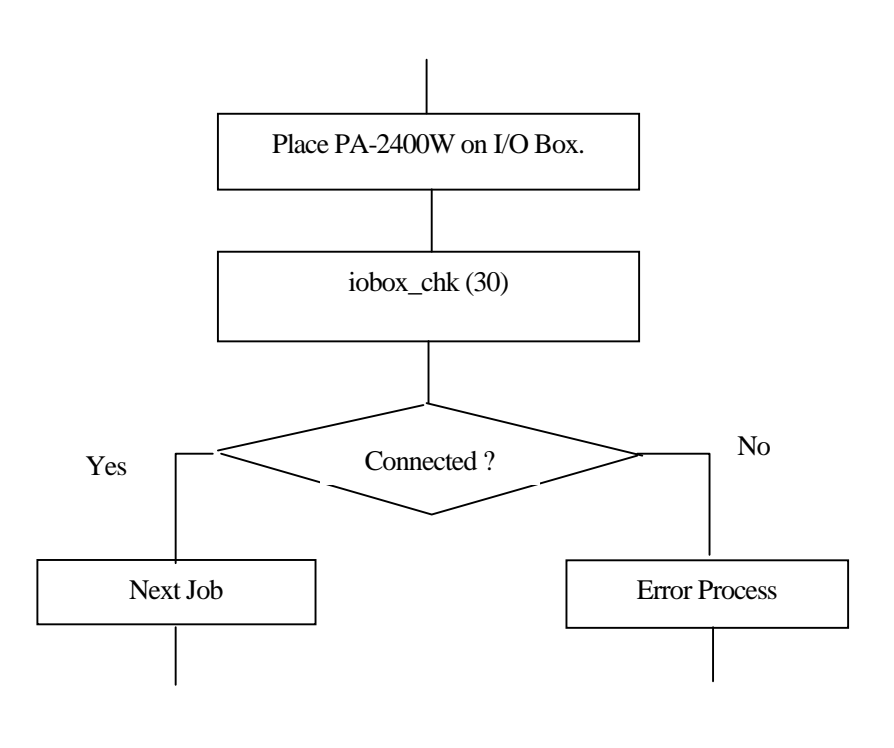

Fig. 5.2

#### **Multiple-Thread Mode**

Main program creates a thread (CreateThread()) for session with I/O Box and calls the function within this thread to wait for the establishment of session with the I/O Box. While the main program waits in the loop, it makes necessary processes of each message.

After the created thread confirms the session, the sub-thread throws a message to the main program which makes the main program confirms the session. Refer to Chapter 5.5 "Sample Program" on page 38 for a sample program to use the function in "Multiple-Thread Mode".

## 5.5 Sample Program

This sample program is created with the method of "Multiple-Thread Mode" under development environment of Visual C++ 5.0 plus and Windows CE SDK/DDK. It introduces the **IOBOX1.C** program and its reference sources, and shows a list of environment variables.

// windows ce iobox sample file

#include <windows.h>
#include <commctrl.h>
#include "iobox1.h"

VOID ioProc( void);

TCHAR szAppName[] = TEXT("Hello Windows CE"); TCHAR szTitle[] = TEXT("PA-2400 I/O BOX TEST");

LRESULT CALLBACK WndProc(HWND, UINT, WPARAM, LPARAM);

HINSTANCE hInst = NULL; HWND hWndCB = NULL;

HANDLE hWnd; HANDLE h;

const int WINDOW\_WIDTH = 480; const int WINDOW\_HEIGHT = 214;

int WINAPI WinMain(HINSTANCE hInstance, HINSTANCE hPrevInstance, LPWSTR

lpCmdLine, int nCmdShow )

| {  |                 |                                           |
|----|-----------------|-------------------------------------------|
| // | HWND            | hWnd;                                     |
|    | MSG             | msg;                                      |
|    | WNDCLASS        | wc;                                       |
|    |                 |                                           |
|    | wc.style        | = 0L;                                     |
|    | wc.lpfnWndProc  | = (WNDPROC) WndProc;                      |
|    | wc.cbClsExtra   | = 0;                                      |
|    | wc.cbWndExtra   | = 0;                                      |
|    | wc.hInstance    | = hInstance;                              |
|    | wc.hIcon        | = NULL;                                   |
|    | wc.hCursor      | = NULL;                                   |
|    | wc.hbrBackgroun | d = (HBRUSH) GetStockObject(WHITE_BRUSH); |
|    | wc.lpszMenuNam  | ne = NULL;                                |
|    | wc.lpszClassNam | e = szAppName;                            |

RegisterClass(&wc);

```
InitCommonControls();
                          // Initialize common controls - command bar
  hInst = hInstance;
                         // Save handle to create command bar
                                                    // Class
  hWnd = CreateWindow(szAppName,
                                                    // Title
                        szTitle,
                        WS_OVERLAPPED,
                                                   // Style
                        100,
                                                   // x-position
                        50,
                                                   // y-position
                        WINDOW_WIDTH/2,
                                                   // x-size
                        WINDOW_HEIGHT/2,
                                                   // y-size
                        NULL,
                                                   // Parent handle
                        NULL,
                                                   // Menu handle
                        hInstance,
                                                   // Instance handle
                                                   // Creation
                        NULL);
   ShowWindow(hWnd, SW_SHOW);
   UpdateWindow(hWnd);
   while (GetMessage(&msg, NULL, 0, 0))
  {
       TranslateMessage(&msg);
       DispatchMessage(&msg);
   }
  return(msg.wParam);
}
LRESULT CALLBACK WndProc(HWND hWnd, UINT message, WPARAM uParam,
                                                           LPARAM lParam)
{
  HDC
                   hdc:
  PAINTSTRUCT
                   ps;
   RECT
                   rect;
  DWORD
                   ThreadID;
  switch (message)
   {
  case WM_CREATE:
       sndPlaySound(TEXT("OpenProg"), SND_NODEFAULT | SND_ASYNC);
       hWndCB = CommandBar_Create(hInst, hWnd, 1);
       CommandBar_AddAdornments( hWndCB, 0L, 0L);
       return 0:
```

case WM\_PAINT: hdc = BeginPaint(hWnd, &ps); GetClientRect(hWnd, &rect); rect.top += CommandBar\_Height(hWndCB); DrawText(hdc, TEXT("Hello Windows CE!"), -1, &rect, DT\_SINGLELINE | DT\_CENTER | DT\_VCENTER); EndPaint(hWnd, &ps); return 0;

#### case WM\_LBUTTONDOWN:

h = CreateThread(NULL, 0, (LPTHREAD\_START\_ROUTINE)ioProc, NULL, 0, (LPDWORD)&ThreadID); return 0;

#### case WM\_USER:

switch( ( int)uParam) {

#### case 0:

MessageBox( hWnd, TEXT( "Connected!"), TEXT( "MessageBox"), MB\_OK); break;

#### case 1:

MessageBox( hWnd, TEXT( "Time Out!") , TEXT( "MessageBox"), MB\_OK); break;

#### case -1:

 $MessageBox(\,hWnd,\,TEXT(\,"Other\,program \,is\,using!")\,,$ 

TEXT( "MessageBox"), MB\_OK); break;

#### default:

}

MessageBox( hWnd, TEXT( "Function call Failed!"), TEXT( "MessageBox"), MB\_OK); break;

### // //

TerminateThread( h,0); // Close because thread is no longer required. ExitThread( 0L):

```
ExitThread(0L);
CloseHandle(h);
```

return 0;

#### case WM\_CLOSE:

sndPlaySound(TEXT("Close"), SND\_NODEFAULT | SND\_ASYNC); DestroyWindow(hWnd); return 0;

#### case WM\_DESTROY:

PostQuitMessage(0); return 0;

```
default:
    return (DefWindowProc(hWnd, message, uParam, IParam));
    return (0);
}
VOID ioProc()
{
    int ret;
// ret=iobox_chk( INFINITE); // Wait for infinite
    ret=iobox_chk( 5*1000); // Wait for 5 seconds
    PostMessage( hWnd, WM_USER, ret, 0L);
}
```

 $/\!/$  End of Hello Windows CE program.

## 6. Registry of Libraries

In this chapter, registries which are used by the libraries of System and SIPanel are described. The I/O Startup Library does not use any registry.

# 6.1 System Library

The System Library uses the following registries. The values of each registry are automatically updated by dedicated API functions. User is required not to edit the values.

• Localmachine\HARDWARE\DEVICEMAP\AlarmWakeUp Set up "enable" or "disable" of the power ON by alram. Table 6.1

| Key name | Form  | Value | Description                             |
|----------|-------|-------|-----------------------------------------|
| Satus    | DWORD | 0     | Disable the power ON by alarm.          |
|          |       | 1     | Enable the power ON by alarm. (default) |

LocalMachine\HARDWARE\DEVICEMAP\powerONEvent

Set up "enable" or "disable" of the power ON event notification". Table 6.2

| Key name | Form  | Value | Description                              |
|----------|-------|-------|------------------------------------------|
| Status   | DWORD | 0     | Disable the power ON event notification. |
|          |       | 1     | Enable the power ON event notification.  |

## 6.2 SIPanel Library

The SIPanel Library uses the following registries. User is required to edit the values of each registry.

LocalMachine\Software\Apps\SIPmanager
 Specify a program to start up the SIPanel when the SIP button is pushed by operator.

| Key name   | Form | Value                | Description                                        |
|------------|------|----------------------|----------------------------------------------------|
| SIPExeName | SZ   | (file name)          | Specify a file name of program which is started up |
|            |      |                      | when the SIP button is pushed.                     |
|            |      |                      | Default is "SIPanel.exe".                          |
| SIPQuitOpt | SZ   | (character string of | Specify a character string of quit option which is |
|            |      | option)              | attached to the program specified by "SIPExeName". |
|            |      | -                    | Default is "/Q".                                   |
| SIPNormOpt | SZ   | (character string of | Specify startup option of the program specified by |
|            |      | option)              | "SIPExeName".                                      |
|            |      |                      | Default is not available.                          |

Table 6.3

Note:

If you wish to disable the SIP button, delete "SipExeName". If you create your own startup program for the SIPanel using this library, do not forget to delete or change "SIPExeName". Refer to Chapter 4.2 "Use of SIPanel Library".

# 7. File Transfer Utility

## 7.1 Overview

This file utility performs file transfer either between a host PC and PA-2400W or between two PA-2400W terminals. The dedicated upload/download utility (LMWIN) must run on the host PC. As a result, functions that can be implemented by this utility depend on the upload/download utility dedicated for the host PC, as well as the file transfer protocol used between two FLCEs. For this operation the following I/O interfaces of PA-2400W can be used: (For more information about the hardware configuration of the I/O Box system, refer to the PA-2400W Hardware Manual.)

### **RS-232C Interface**

- Interface (COM1 port) via the 16-pin cable (using the communication cable supplied with PA-2400W)
- Direct interface to the host PC

### IrDA 1.0 Interface

- Interface (IrDA port) to the host PC via the Master or Satellite I/O Box
- Interface between two PA-2400W terminals

# 7.2 List of Supported Commands

Among file transmission protocol, this file transfer utility (FLCE) can support the following specific commands.

| No. | Command                                                       | Supported            |                             |
|-----|---------------------------------------------------------------|----------------------|-----------------------------|
|     |                                                               | Specify on<br>FLCE's | Request by<br>comm. partner |
|     |                                                               | command line         | 1                           |
| 1   | File transmission                                             | 0                    | 0                           |
| 2   | File reception                                                | 0                    | 0                           |
| 3   | File append                                                   | 0                    | 0                           |
| 4   | File/directory delete                                         | 0                    | 0                           |
| 5   | File mode/update                                              | 0                    | 0                           |
| 6   | Directory creation                                            |                      | 0                           |
| 7   | Time setup                                                    | 0                    | 0                           |
| 8   | Time request                                                  |                      | 0                           |
| 9   | Message display                                               |                      | 0                           |
| 10  | Buzzer ON                                                     |                      | 0                           |
| 11  | File information acquisition                                  |                      | 0                           |
| 12  | File information setup                                        |                      | 0                           |
| 13  | Disk information acquisition                                  |                      | 0                           |
| 14  | Acquisition of session ID and system information (see note 1) |                      | 0                           |
| 15  | IDLE notification (see note 1)                                |                      | 0                           |
| 16  | Order of termination (see note 1)                             |                      | 0                           |

 Table 7.1
 List of supported commands

Notes:

- 1. Functions 14, 15 and 16 are used internally by the protocol. You do not need to specify these commands on the command line.
- 2. All files are transferred in binary mode with date/time of file creation and attribute.
- 3. If file transmission fails, a part of the file at reception side is disregarded and none of data in the file will be saved.

# 7.3 Use of FLCE

The FLCE is an execution program, and there are two methods for the use.

- FLCE individually
- FLCE as child-process in user application

In the individual use mode, it can be started up by a shortcut in which necessary parameters are set as argument. Or in case it is started up in IDLE startup mode, FLCE.EXE icon can be accessed for direct access. In user application, the FLCE can be started up as child-process with argument for file transmission and etc. After completion of the transmission, termination code can be acquired as a return value of the process.

Before transmission via COM1 port, there is operation you must follow. If you do not follow the operation, PC LINNK automatically starts up as RS-232C cable is connected, which will cause the transmission to fail. The operation continues to be active until the setup is changed or cold-bootup takes place.

### Operation

- 1. Select "Set up" in the start menu.
- 2. Tap "Communication" to open.
- 3. Select "Connection with PC".
- 4. Deselect "Connect with PC if communication is possible"
- 5. Tap the OK button.

If you wish to have a communication by using with H/PC Explore and PC LINK, select the menu stated in operation step 4 above.

#### **Input Parameter**

| Command line argument   | : communication command, communication option, transmission pathname,   |
|-------------------------|-------------------------------------------------------------------------|
|                         | I/O interface to be used, baud rate, mode                               |
| Registry                | : Set up registry only if the following default values must be changed. |
|                         | I/O interface to be used (RS-232C, IrDA), baud rate, drive letter       |
|                         | (refer to Chapter 7.9 "Setting Up Registry".)                           |
| Output Parameter        |                                                                         |
| Return value of Winmain | : termination code (refer to Chapter 7.10 "Termination Codes".)         |

## 7.4 Termination of FLCE

This FLCE utility will terminate if;

- All specified commands are implemented normally, or notification of normal end is received from partner station.
- Specified command results abnormal state, or notification of abnormal end is received from partner station.
- Timeout for session establishment is 1 minute. If the session cannot be established within the period, timeout will cause an error. "INFINITE" of timeout (= no timeout) can be set for continuous session.
- The cancel button in the status window which appears after the FLCE startup is tapped.

# 7.5 Restrictions

The file transfer utility (FLCE) is subject to the following restrictions:

- The FLCE does not support communication with a 3-pin interface or PCMCIA card.
- The COM1 port and IrDA port cannot be used concurrently because they must use the same hardware. Before initiating the FLCE, terminate the other program that is using the COM1 or IrDA port.
- As the return value from the FLCE the termination codes which request formatting of a drive or resetting of the machine are defined. However, Windows CE Ver 2.11 does not support this function. If this function is required, incorporate it into the user application.

# 7.6 Communication Commands

Operational specifications for the FLCE should be made by initiating an appropriate command together with the following arguments. A maximum of twenty commands can be described at one time, and they will be processed sequentially in the order in which they are described. If a command encounters an error, communication is immediately terminated from the error and subsequent commands will no longer be processed. When the communication environment setup command is not specified, the default value is used.

| Туре      | Function          | Command          | Applicable Option | Example of Input    |
|-----------|-------------------|------------------|-------------------|---------------------|
| Setup     | Communication     | /Y={device, baud | None              | /Y={COM1, 115200, } |
| command   | environment setup | rate, mode}      |                   |                     |
| Operation | File transmission | / <b>S</b>       | O, R              | / SOR               |
| command   | File reception    | / R              | O, R              | / ROR               |
|           | File transmission | / A              | None              | / A                 |
|           | (append)          |                  |                   |                     |
|           | File deletion     | / D              | O, R              | / D                 |
|           | File move         | / N              | None              | / N                 |
|           | Time transmission | / T              | None              | / T                 |
|           | Idle startup      | None             | Script file name  |                     |

Table 7.2 Types of Arguments

### Options

#### O (Overwrite) :

Specification of forced overwrite of a read-only file

If this option is specified, even a read-only file will be overwritten.

If an overwrite of read-only file is attempted and this option is not specified, this command will be abnormally terminated. The attribute of source file will be duplicated onto a target file which has been overwritten.

#### R (Recursive call):

All files that exist under a specified directory are used as the objective of processing. If the specified directory has any sub-directories, the files in these sub-directories are also included as the objective of processing. The hierarchical directory system has a maximum depth of sixteen levels. If this option is not specified, only a file that is designated by its pathname will be the objective of processing.

# 7.7 Method of Describing Pathname

- Enclose every pathname in a pair of parentheses. A pathname must have a length of 255 characters or less including the two parentheses. A 2-byte code character is counted as one character.
   Example: FLCE /S "\asio data\\*.dat" "d:\data\"
- Pathnames must be described in accordance with the path naming rules supported by OS of the machine on which the specified path is to be placed.
- Observe the following rules on drive letters when describing pathnames:
  - 1. Describe a pathname on the PA-2400W so it begins with root directory, without including a drive letter. (This rule should also be applied when the pathname of file or directory on the PA-2400W is specified from the upload/down utility (LMWIN) for host PC.)
  - 2. If a pathname with a drive letter is specified from the communication partner, the drive letter will be ignored by the FLCE on host PC. (In other words, this pathname specification is treated as being equal to a specification that begins with root directory without a drive letter.)
  - 3. If the communication partner (PC, etc.) runs under an OS that requires drive letter specification, and if the PA-2400W needs to describe the pathname of file or directory on the partner side, always attach an appropriate drive letter.

However, as an exception to 2. above, if the communication partner side designates a device on the Windows CE machine for retrieving the format or other disk information, define a drive letter as follows. These setups can be modified as required by making the appropriate description in the registry.

| Default setting : | Internal RAM | $\rightarrow$ | C: (Define the boot drive as C: to meet with |
|-------------------|--------------|---------------|----------------------------------------------|
|                   |              |               | specifications of PC/AT machine.)            |
|                   | PC card      | $\rightarrow$ | D:                                           |

#### Table 7.3 Summary of drive letter handling

| Pathname specification on Windows CE |                                     | Pathname specification on other |
|--------------------------------------|-------------------------------------|---------------------------------|
|                                      |                                     | machines                        |
| Specify file or directory            | Not required (ignored if described) | Depends on the OS.              |
| Specify device                       | Follows the above mentioned rules.  | Depends on the OS.              |

Drive letters D and E are used for external storage devices if concurrent use of multiple PC cards (compact flash card, ATA flash card) is allowed.

#### Note:

Identification between multiple PC cards depends on the Windows CE's specifications. Directory names of multiple PC cards are determined according to the order in which they were inserted into each slot, for example, "\Storage Card" and "\Storage Card2", thus no differentiation is made between these two cards in terms of device type. This is why neither of the cards can be assigned a fixed drive letter.

#### **Reference:**

Windows CE has no concept of a drive letter. Accordingly, an additional drive is assigned a directory directly under the root directory.

Example

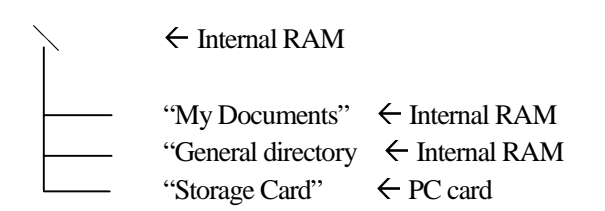

### 7.8 Conditions at Communication Partner

### 7.8.1 Rules of Naming File and Directory Pathname

Specify the pathname of file or directory at the communication partner according to the naming rules of communication partner-side OS.

| Tabl  | e | 7 | .4 |
|-------|---|---|----|
| 1 aoi | U | ' | •  |

| Communication         | 8.3 format | Long file name | Drive letter                        |
|-----------------------|------------|----------------|-------------------------------------|
| partner               |            |                |                                     |
| Windows95 /Windows NT | 0          | 0              | Required (Error if omitted)         |
| DOS                   | 0          | X              | Required (Error if omitted)         |
| Windows CE            | 0          | 0              | Not required (Ignored if specified) |

 $\bigcirc$  : Specification permitted

X : Results in invalid pathname and termination from error if specified.

## 7.8.2 Specifying Non-existing File

If the pathname of file or directory which does not exist at the communication partner side, the following processing is performed;

| Table ´ | 7.5 |
|---------|-----|
|---------|-----|

| Communication partner | Reception | Delete | Move | Transmission,<br>Transmission (append) |
|-----------------------|-----------|--------|------|----------------------------------------|
| Windows 95/Windows NT |           |        |      |                                        |
| DOS                   | А         | С      | В    | D                                      |
| Windows CE            | А         | С      | В    | D                                      |

Meaning of the alphabets:

- A: Abnormally terminated if any of the multiple pathnames specified does not exist (even a file that actually exists will not be transferred).
- B: Abnormally terminated if the specified pathname does not exist (transfer is not achieved).
- C: If the specified pathname includes a pathname that does not exist, that pathname will be ignored (existing pathnames will be processed).
- D: A new file will be created.

# 7.9 Setting Up Registry

By rewriting values in the registry it is possible to modify the default values of commands' parameters for communication environment, etc. However, use the command line argument (/Y) to specify the communication line or baud rate during normal use. Use this registry setup only if the default values require modification.

In other cases, where the drive letter definition requires modification, create the key (item) of a drive letter and describe on the key the pathname of a device which will be defined according to the specification. If the registry has been set up, it will be remained valid until it is modified again or the system is cold-booted up. For a key (item) that is not set in the registry or a key (item) that has an incorrect setup the original default value will be used.

### 7.9.1 Setting Up Items

- Default value if the RS-232C baud rate registry has no setup : 19,200 bps
- Default value if the IrDA baud rate registry has no setup : 115.2 Kbps
- Default value if the communication line specification (232C= COM1 or IrDA) registry has no setup: IrDA
- Default value if the drive letter definition registry has no setup value:
  - $C \rightarrow (Object Store of internal RAM)$
  - $D \rightarrow \$  Storage Card\ (storage card)
- Default value if the command-to-response interval timeout registry has no setup : 30 seconds
- Registry position

\HKEY\_CURRENT\_USER\FLCE\

• Contents

| Key name | Туре   | Value                                |
|----------|--------|--------------------------------------|
| BAUD     | DWORD  | Baud rate                            |
| DEVNM    | STRING | Communication line (I/O device)      |
| DRIVE\A  | STRING | Path of a device defined as drive a: |
| DRIVE\B  | STRING | Path of a device defined as drive b: |
| DRIVE\C  | STRING | Path of a device defined as drive c: |
| :        |        | :                                    |
| DRIVE\Z  | STRING | Path of a device defined as drive z: |

• Values for communication line and baud rate setups

| Communication line | : COM1, IrDA   |                                          |
|--------------------|----------------|------------------------------------------|
| Baud rate          | : For RS-232C; | 9600, 14400, 19200, 38400, 57600, 115200 |
|                    | : For IrDA;    | Setting of baud rate cannot be allowed.  |
|                    |                |                                          |

Only the above permitted baud rates can be set. Setting with other baud rate can cause the default value to be set.

• Path to device

A path to a device should be specified by the directory name to which the device is assigned. Example: Object Store of the internal RAM  $\rightarrow \$ 

PC card or compact flash  $\rightarrow$  \Storage Card\

## 7.9.2 Setting Up Registry with User Application

Modify the registry as required from your application while referencing the following sample program.

```
*/
/*
   Registry Registration Program
#include <windows.h>
#include <string.h>
#include <commctrl.h>
int WINAPI WinMain(HINSTANCE hInstance, HINSTANCE hPrevInstance,
                   LPWSTR lpCmdLine, int nCmdShow)
{
     HKEY hKey1;
                                                                       // Open Handle
     LONG lReg1;
                                                                         // Result code
     DWORD Disp1;
                                                             // Create or Open disposition
     int
                      err;
        const wchar t SubKey1[]
                                       = TEXT( "FLCE"); // Key for FLCE
                                       = TEXT( "RECVWAIT");
             wchar_t Name[]
     const
                                         // Name for the command-to-response interval timeout
             DWORD Value
                                       = 1800L;
     const
                                                       // Time-out value to be set (seconds)
     err=TRUE;
     // Open the registry key
     lReg1=RegCreateKeyEx(HKEY_CURRENT_USER, SubKey1, 0, NULL, 0, 0, 0,
                                                                    &hKey1, &Disp1);
     if( lReg1 == ERROR_SUCCESS) {
             // Set the value.
             lReg1=RegSetValueEx(hKey1, Name, 0, REG_DWORD, (const BYTE
                                  *)&Value, sizeof( Value)); if( lReg1 != ERROR_SUCCESS)
                      err=FALSE;
         // Close the registry key.
             lReg1=RegCloseKey( hKey1);
             if( lReg1 != ERROR_SUCCESS)
```

```
err=FALSE;

}

else {

err=FALSE;

}

if(err==TRUE)

MessageBox(NULL, TEXT( "Success setting registry!"), TEXT( "This is MessageBox"),

MB_OK);

else

MessageBox(NULL, TEXT( "Fail setting registry!"), TEXT( "This is MessageBox"),

MB_OK);
```

return( err);

}

# 7.10 Termination Codes

The FLCE returns one of the codes listed in Table 7.6 as the termination code when communication is complete. Upper-level programs should perform an appropriate action to reference these values. The communication function may return a code other than that described in the termination codes list. Such a code is received from the communication partner and specific (i.e. outside the standard protocol) to the software used on the communication partner side.

For information about these codes refer to the Upload/Download Manual of PA-2400W.

• Passing of termination code

A termination code will be returned as a return value from Winmain. Upper-level programs should reference this return value using the "GetExitCodeProcess()" function.

• List of termination codes

A category code (upper byte) indicates the error category, and an error detail code (lower byte) indicates the detail of the error. Category codes are defined as follows:

| 00h        | Normal termination                                                       |
|------------|--------------------------------------------------------------------------|
| DCh to F8h | Normal termination and notification of termination. Upper-level programs |
|            | should take an action that is appropriate to each definition.            |
| 01h        | Protocol error                                                           |
| 02h        | File-related error                                                       |
| 0Fh        | Argument-related error                                                   |
| A0h        | Communication line-related error                                         |

 Table 7.6
 List of termination codes

| Error Code    |        | Meaning                                          | Possible Cause                                                                                                    | Remedy                                                                              |
|---------------|--------|--------------------------------------------------|----------------------------------------------------------------------------------------------------|-------------------------------------------------------------------------------------|
| Category      | Detail |                                                  |                                                                                                    | , j                                                                                 |
| code          | code   |                                                  |                                                                                                    |                                                                                     |
| 00h           | 00h    | Normally terminated                              | Normal.                                                                                                    | -                                                                                   |
| DCh to<br>F5h | 00h    | Normally terminated                              | Formatting of drive a:between 'A'<br>and 'Z' is specified from the<br>partner station. (For drive letter<br>definitions, refer to Chapter<br>7.7 "Method of Describing<br>Pathname".) | Refer to Chapter 7.5<br>"Restrictions".                                             |
| F6h           | 00h    | Normally terminated                              | Power-off is specified from the partner station.                                                                                                    | Turn off the power.                                                                 |
| F7h           | 00h    | Normally terminated.                             | Resetting the power is specified from the partner station.                                                                                                    | Refer to Chapter 7.5<br>"Restrictions".                                             |
| F8h           | 00h    | Terminated due to interruption.                  | Communication is terminated<br>because the break key is pressed<br>on the PA-2400W (local station)<br>or partner station.                                                             | Resume communication as required.                                                   |
| 01h           | 00h    | Protocol error                                   | Data anomaly (data error<br>occurred on the communication<br>line).                                                                                                    | Check the communication line connection.                                            |
| 02h           | 80h    | File not found                                   | Non-existent file is specified.                                                                                                    | Check the specified file or directory.                                              |
| 02h           | 81h    | Current directory delete error                   | An attempt has been made to delete the current directory.                                                                                                    | Check the objective directory of deletion.                                          |
| 02h           | 82h    | File write error                                 | Write to the file is not possible.                                                                                                    | Check if the file is ready to be written.                                           |
| 02h           | 83h    | File read error                                  | Read from the file is not possible.                                                                                                    | Check if the file is ready to be read from.                                         |
| 02h           | 84h    | Read only access error                           | An attempt has been made to<br>overwrite or delete the read-only<br>file.                                                                                                    | Specify another file name or cancel the read-only attribute.                        |
| 0Fh           | 01h    | Argument parameter error                         | Incorrect argument description                                                                                                    | Check the argument parameter.                                                       |
| 0Fh           | 02h    | Argument too long                                | Argument portion of the command line is too long                                                                                                    | Reduce the length of the argument including FLCE to 255 characters or less.         |
| A0h           | 10h    | Communication port open error                    | One of the other programs is<br>using COM1 or IrDA, or FLCE is<br>already initiated.                                                                                                  | Terminate the program that is using COM1 or IrDA.                                   |
| A0h           | 20h    | Line break error or IrDA<br>duplicate open error | Either the cable was unplugged<br>during communication or the<br>IrDA connection is broken<br>(where the PA-2400W is<br>dismounted from I/O Box).                                     | Check the cable connection<br>and mounting condition of<br>the PA-2400W on I/O Box. |
|               |        |                                                  | IrDA port is already open.                                                                                                    | Terminate the other program that is using IrDA.                                     |
| A0h           | 30h    | Session-wait timeout error                       | Session was not established within 1 minute of startup.                                                                                                    | Check the cable connection<br>or check if the IrDA is ready<br>for communication.   |

# 7.11 Log File

The FLCE will create a log file to record communication logs.

### Log File Name

The current log file name is fixed to "FLCE.LOG".

This specification cannot be modified. Therefore, if the current log file needs to be stored, use another file name.

### Location of Log File

A log file is created under the "\Windows\" directory.

#### **Method of Creation**

- Even if a log file already exists, a new log file is created (i.e. overwrites the old one).
- Append to the existing log file is not attempted.
- If a new file cannot be created, log file creation is aborted.
- If an argument of command parameter includes error, a log file will not be created.
- A log file starts to be created at the point in time when communication with the partner begins.

#### Format

| 1st line       | Version information of FLCE.EXE will be outputted.                                        |  |  |
|----------------|-------------------------------------------------------------------------------------------|--|--|
| 2nd line       | Version information (1 byte) of the protocol will be outputted. The first version is "1". |  |  |
| 3rd line       | Communication partner machine code (maximum 3 bytes) will be outputted.                   |  |  |
|                | AT IBM-PC compatible machine                                                              |  |  |
| 4th line       | Session ID information will be outputted.                                                 |  |  |
|                | This will be outputted in a hexadecimal number (Example: 0x0000).                         |  |  |
| 5th line       | Last event information will be outputted.                                                 |  |  |
| 6th line       | Last phase information will be outputted.                                                 |  |  |
| 7th line       | Last status information will be outputted.                                                |  |  |
|                | Outputted as a hexadecimal number (Example: 0x0000).                                      |  |  |
| 8th line       | Last transmission file name will be outputted.                                            |  |  |
| 9th line       | Last reception file name will be outputted. Output will consist of the above eight lines  |  |  |
| Output will co | onsist of the above nine lines.                                                           |  |  |

- Since with lines 2 through 4 the information acquired from the communication partner is outputted, this line will be outputted as a blank line for a log file on one of the PA-2400Ws that operates in the PC emulation mode for communication between two PA-2400Ws.
- One line must be less than 80 bytes in length. Therefore, if a file name inserted in the 8th or 9<sup>th</sup> line requires 65 bytes or more (15 bytes are used for the item name), characters on and after the 65th byte will not be outputted.

# 7.12 Precautions

- Under the state where the file transfer utility is operating, if a file is transmitted out or received in a folder that is opened by the Explorer, the transfer speed is reduced considerably. To avoid this close the folder that was opened by the Explorer and that contains the file to be transmitted before initiating the file transfer utility. Otherwise create a folder, other than the one opened by the Explorer, for file reception.
- If attempting PA-2400W-to-PA-2400W communication always use the CASIO AC adaptor to power.

# 7.13 Details of Command and Option

| Title                                                                                                    |                                                                                                    | Command                                                                                                    | I FLCE/Y                                                                                                    |                                                                                                    |
|----------------------------------------------------------------------------------------------------|----------------------------------------------------------------------------------------------------|----------------------------------------------------------------------------------------------------|----------------------------------------------------------------------------------------------------|----------------------------------------------------------------------------------------------------|
| This command sets i                                                                                                    | in the device baud rate and                                                                                                    | l communication mode used                                                                                                    | for communication                                                                                                    |                                                                                                    |
| If this common                                                                                                    | is omitted the default value                                                                                                    | $(I_{T} D A)$ is used                                                                                                    | for communeation                                                                                                    |                                                                                                    |
| <ul> <li>If this command</li> </ul>                                                                                                    | is omitted, the default value                                                                                                    | $e \{IrDA, , \}$ is used.                                                                                                    |                                                                                                    |                                                                                                    |
| <ul> <li>Any of the parameter</li> </ul>                                                                                                    | neters can be omitted. If the                                                                                                    | is is done, the default values                                                                                                    | for each parameter                                                                                                    | will be used.                                                                                                    |
| <ul> <li>Always insert th</li> </ul>                                                                                                    | is command directly after t                                                                                                    | he word "FLCE". Placing it                                                                                                    | in another place wil                                                                                                    | l result in a parameter                                                                                                    |
| orror                                                                                                    |                                                                                                    |                                                                                                    | in another place with                                                                                                    |                                                                                                    |
| enor.                                                                                                    |                                                                                                    |                                                                                                    |                                                                                                    |                                                                                                    |
|                                                                                                    |                                                                                                    |                                                                                                    |                                                                                                    |                                                                                                    |
| ≪C Language Interfa                                                                                                    | ace≫                                                                                                    |                                                                                                    |                                                                                                    |                                                                                                    |
| 0 0                                                                                                    |                                                                                                    |                                                                                                    |                                                                                                    |                                                                                                    |
| Calling Sequence                                                                                                    |                                                                                                    |                                                                                                    |                                                                                                    |                                                                                                    |
| ELCE V (                                                                                                    | [ < ]                                                                                                    | [                                                                                                    |                                                                                                    |                                                                                                    |
| FLCE $/I = \{$                                                                                                    | [ <device>], [<baud fale="">],</baud></device>                                                                                                    | [ <inode>] }</inode>                                                                                                    |                                                                                                    |                                                                                                    |
| (                                                                                                    | Comma must be written an                                                                                                    | d no space allowed. Paramet                                                                                                    | ters in [ ] can be                                                                                                    | omitted.)                                                                                                    |
|                                                                                                    |                                                                                                    |                                                                                                    |                                                                                                    |                                                                                                    |
| [Parameters]                                                                                                    |                                                                                                    |                                                                                                    |                                                                                                    |                                                                                                    |
| Device                                                                                                    | • Select either "IrDA" or "                                                                                                    | COM1"                                                                                                    |                                                                                                    |                                                                                                    |
| Device                                                                                                    |                                                                                                    |                                                                                                    | 11 1                                                                                                    |                                                                                                    |
| Baud rate                                                                                                    | If "IrDA" is selected – the                                                                                                    | e baud rate setting can not be                                                                                                    | e allowed.                                                                                                    |                                                                                                    |
|                                                                                                    | If "COM1" is selected - T                                                                                                    | The following baud rates can                                                                                                    | be selected for RS-2                                                                                                    | 232C communication.                                                                                                    |
|                                                                                                    | 9600 19200 384                                                                                                    | 100 57600 115200                                                                                                    |                                                                                                    |                                                                                                    |
|                                                                                                    | Combinations other ther                                                                                                    | these described above are r                                                                                                    | ot normitted and wi                                                                                                    | 11 aquisa a paramatar                                                                                                    |
|                                                                                                    | Combinations other than                                                                                                    | i mose described above are n                                                                                                    | iot permitted and wi                                                                                                    | ii cause a parameter                                                                                                    |
|                                                                                                    | error.                                                                                                    |                                                                                                    |                                                                                                    |                                                                                                    |
| Mode ·                                                                                                    | " <b>H</b> " - PA-2400W-to-P                                                                                                    | A-2400W command specific                                                                                                    | cation mode (Sessio                                                                                                    | n-wait timeout is                                                                                                    |
|                                                                                                    | 1 minute )                                                                                                    | -                                                                                                    |                                                                                                    |                                                                                                    |
|                                                                                                    | This option is used by or                                                                                                    | as side which aposition the o                                                                                                    | noration command                                                                                                    | when northerming                                                                                                    |
|                                                                                                    | This option is used by of                                                                                                    | le side which specifies the o                                                                                                    | peration command                                                                                                    | when performing                                                                                                    |
|                                                                                                    | communication between                                                                                                    | n two PA-2400Ws.                                                                                                    |                                                                                                    |                                                                                                    |
|                                                                                                    | (The FLCE on the comm                                                                                                    | nunication partner should op                                                                                                    | erate in the idle star                                                                                                    | t mode.)                                                                                                    |
|                                                                                                    | "I" - Normal mode (Se                                                                                                    | ession-wait timeout is infinite                                                                                                    | e.)                                                                                                    |                                                                                                    |
|                                                                                                    | Only "H" or "I" can be                                                                                                    | specified                                                                                                    |                                                                                                    |                                                                                                    |
|                                                                                                    | If mode specification is o                                                                                                    | mitted the normal mode wit                                                                                                    | h the session wait ti                                                                                                    | magnit sat to 1                                                                                                    |
|                                                                                                    | If mode specification is 0                                                                                                    | initied, the normal mode wit                                                                                                    | ii ule session-wait u                                                                                                    | illeout set to 1                                                                                                    |
|                                                                                                    | minute is automatically s                                                                                                    | specified.                                                                                                    |                                                                                                    |                                                                                                    |
|                                                                                                    | Table 7.7                                                                                                    |                                                                                                    |                                                                                                    |                                                                                                    |
|                                                                                                    | Startup                                                                                                    | Communication Partner                                                                                                    | Session W                                                                                                    | ait Timeout                                                                                                    |
|                                                                                                    | Suntup                                                                                                    |                                                                                                    | 1 minuto                                                                                                    | Infinito                                                                                                    |
|                                                                                                    |                                                                                                    |                                                                                                    | 1 minute                                                                                                    |                                                                                                    |
|                                                                                                    | Idle (including script)                                                                                                    | PC (I/O Box)/PA-2400W                                                                                                    | No mode                                                                                                    | Mode                                                                                                    |
|                                                                                                    | Designation of                                                                                                    | PC (I/O Box)                                                                                                    | specification                                                                                                    | Specification, "T"                                                                                                    |
|                                                                                                    | Operation command                                                                                                    | PA-2400W                                                                                                    | Mode                                                                                                    |                                                                                                    |
|                                                                                                    |                                                                                                    |                                                                                                    |                                                                                                    |                                                                                                    |
|                                                                                                    | 1                                                                                                    |                                                                                                    | specification "H"                                                                                                    |                                                                                                    |
|                                                                                                    | L                                                                                                    |                                                                                                    | specification, "H"                                                                                                    | -                                                                                                    |
|                                                                                                    | 1                                                                                                    |                                                                                                    | specification, "H"                                                                                                    | -                                                                                                    |
| [Startup Examples]                                                                                                    |                                                                                                    |                                                                                                    | specification, "H"                                                                                                    | -                                                                                                    |
| [Startup Examples]                                                                                                    | -(COM1 115200 ) /S                                                                                                    |                                                                                                    | specification, "H"                                                                                                    |                                                                                                    |
| [Startup Examples]<br>• FLCE /Y                                                                                                    | ={COM1, 115200, } /S                                                                                                    | "\casio\*.dat" "d:\casio                                                                                                    | specification, "H"                                                                                                    | -                                                                                                    |
| Startup Examples<br>● FLCE /Y<br>Commu                                                                                                    | ={COM1, 115200, } /S<br>nication is performed using                                                                                                    | "\casio\*.dat'' ''d:\casio<br>g the RS-232C port at a baud                                                                                                    | specification, "H"<br>dat\"<br>rate of 115.2 Kbps.                                                                                                    | - (Session-wait timeout                                                                                                    |
| Startup Examples<br>● FLCE /Y<br>Commu<br>is 1 min                                                                                                    | ={COM1, 115200, } /S<br>nication is performed using<br>ute.)                                                                                                    | "\casio\*.dat'' ''d:\casio<br>g the RS-232C port at a baud                                                                                                    | specification, "H"<br>dat\"<br>rate of 115.2 Kbps.                                                                                                    | - (Session-wait timeout                                                                                                    |
| Startup Examples<br>● FLCE /Y<br>Commu<br>is 1 min<br>● FLCE /Y                                                                                                    | ={COM1, 115200, } /S<br>nication is performed using<br>ute.)<br>={I} /S ''\casio\* dat                                                                                                    | "\casio\*.dat'' "d:\casio<br>g the RS-232C port at a baud                                                                                                    | specification, "H"<br>dat\"<br>rate of 115.2 Kbps.                                                                                                    | - (Session-wait timeout                                                                                                    |
| [Startup Examples]<br>● FLCE /Y<br>Commu<br>is 1 min<br>● FLCE /Y                                                                                                    | ={COM1, 115200, } /S<br>nication is performed using<br>ute.)<br>={, ,I} /S ''\casio\*.dat                                                                                                    | "\ <b>casio\*.dat'' ''d:\casio</b><br>g the RS-232C port at a baud                                                                                                    | specification, "H"<br>dat\''<br>rate of 115.2 Kbps.                                                                                                    | -<br>(Session-wait timeout                                                                                                   |
| [Startup Examples]<br>● FLCE /Y<br>Commu<br>is 1 min<br>● FLCE /Y<br>Commu                                                                                                    | ={COM1, 115200, } /S<br>nication is performed using<br>ute.)<br>={, ,I} /S ''\casio\*.dat<br>nication is performed throu                                                                                                    | "\casio\*.dat" ''d:\casio<br>g the RS-232C port at a baud<br>t" ''d:\casiodat\''<br>igh command specification y                                                                                                    | specification, "H"<br>dat\''<br>rate of 115.2 Kbps.<br>vith the device name                                                                                     | -<br>(Session-wait timeout<br>e and the baud rate                                                                            |
| [Startup Examples]<br>● FLCE /Y<br>Commu<br>is 1 min<br>● FLCE /Y<br>Commu<br>are defa                                                                                                    | ={COM1, 115200, } /S<br>nication is performed using<br>ute.)<br>={, ,I} /S ''\casio\*.dat<br>nication is performed throu<br>ılt-set. (Session-wait timeo                                                                                                    | "\casio\*.dat'' ''d:\casio<br>g the RS-232C port at a baud<br>t'' ''d:\casiodat\''<br>igh command specification v<br>ut is infinite.)                                                                                                    | specification, "H"<br>dat\''<br>rate of 115.2 Kbps.<br>vith the device name                                                                                     | -<br>(Session-wait timeout<br>e and the baud rate                                                                            |
| <ul> <li>[Startup Examples]</li> <li>FLCE /Y<br/>Commu<br/>is 1 min</li> <li>FLCE /Y<br/>Commu<br/>are defa</li> <li>FLCE /Y</li> </ul>                                                                                                    | ={COM1, 115200, } /S<br>nication is performed using<br>ute.)<br>={, ,I} /S ''\casio\*.dat<br>nication is performed throu<br>ult-set. (Session-wait timeo<br>={.,H} /S ''\casio\*.da                                                                                                    | "\casio\*.dat" "d:\casio<br>g the RS-232C port at a baud<br>t" "d:\casiodat\"<br>gh command specification v<br>ut is infinite.)<br>at" "d:\casiodat\"                                                                                                    | specification, "H"<br>dat\"<br>rate of 115.2 Kbps.<br>vith the device name                                                                                      | -<br>(Session-wait timeout<br>e and the baud rate                                                                            |
| <ul> <li>[Startup Examples]</li> <li>FLCE /Y<br/>Commu<br/>is 1 min</li> <li>FLCE /Y<br/>Commu<br/>are defa</li> <li>FLCE /Y<br/>Commu</li> </ul>                                                                                                    | ={COM1, 115200, } /S<br>nication is performed using<br>ute.)<br>={, ,I} /S ''\casio\*.dat<br>nication is performed throu<br>ult-set. (Session-wait timeo<br>={, ,H} /S ''\casio\*.da<br>nication is performed betw                                                                                                    | "\casio\*.dat" "d:\casio<br>g the RS-232C port at a baud<br>t" "d:\casiodat\"<br>gh command specification v<br>ut is infinite.)<br>at" "d:\casiodat\"<br>een two PA-2400Ws throug                                                                                                    | specification, "H"<br>dat\"<br>rate of 115.2 Kbps.<br>vith the device name                                                                                      | -<br>(Session-wait timeout<br>e and the baud rate                                                                            |
| <ul> <li>[Startup Examples]</li> <li>FLCE /Y<br/>Commu<br/>is 1 min</li> <li>FLCE /Y<br/>Commu<br/>are defa</li> <li>FLCE /Y<br/>Commu</li> </ul>                                                                                                    | ={COM1, 115200, } /S<br>nication is performed using<br>ute.)<br>={, , I} /S ''\casio\*.dat<br>nication is performed throu<br>ult-set. (Session-wait timeo<br>={, ,H} /S ''\casio\*.da<br>nication is performed betw                                                                                                    | "\casio\*.dat" ''d:\casio<br>g the RS-232C port at a baud<br>t" ''d:\casiodat\''<br>ugh command specification v<br>ut is infinite.)<br>at'' ''d:\casiodat\''<br>een two PA-2400Ws throug                                                                                                    | specification, "H"<br>dat\"<br>rate of 115.2 Kbps.<br>vith the device name<br>h command specific                                                                | -<br>(Session-wait timeout<br>e and the baud rate<br>cation with the device                                                  |
| <ul> <li>[Startup Examples]</li> <li>FLCE /Y<br/>Commu<br/>is 1 min</li> <li>FLCE /Y<br/>Commu<br/>are defa</li> <li>FLCE /Y<br/>Commu<br/>name ar</li> </ul>                                                                                                    | ={COM1, 115200, } /S<br>nication is performed using<br>ute.)<br>={, ,I} /S ''\casio\*.dat<br>nication is performed throu<br>ult-set. (Session-wait timeo<br>={, ,H} /S ''\casio\*.da<br>nication is performed betw<br>d the baud rate are default-                                                                                                    | "\casio\*.dat" ''d:\casio<br>g the RS-232C port at a baud<br>t" ''d:\casiodat\''<br>ugh command specification v<br>ut is infinite.)<br>at'' ''d:\casiodat\''<br>een two PA-2400Ws throug<br>set. (Session-wait timeout is                                                                                           | specification, "H"<br>dat\"<br>rate of 115.2 Kbps.<br>vith the device name<br>h command specific<br>1 minute.)                                                  | -<br>(Session-wait timeout<br>e and the baud rate<br>cation with the device                                                  |
| <ul> <li>[Startup Examples]</li> <li>FLCE /Y<br/>Commu<br/>is 1 min</li> <li>FLCE /Y<br/>Commu<br/>are defa</li> <li>FLCE /Y<br/>Commu<br/>name ar</li> <li>FLCE /Y</li> </ul>                                                                                                    | ={COM1, 115200, } /S<br>nication is performed using<br>ute.)<br>={, ,I} /S ''\casio\*.dat<br>nication is performed throu<br>ult-set. (Session-wait timeo<br>={, ,H} /S ''\casio\*.da<br>nication is performed betw<br>d the baud rate are default-<br>={, ,I}                                                                                                    | "\casio\*.dat" ''d:\casio<br>g the RS-232C port at a baud<br>t" ''d:\casiodat\''<br>ugh command specification v<br>ut is infinite.)<br>at'' ''d:\casiodat\''<br>een two PA-2400Ws throug<br>set. (Session-wait timeout is                                                                                           | specification, "H"<br>dat\"<br>rate of 115.2 Kbps.<br>vith the device name<br>h command specific<br>1 minute.)                                                  | -<br>(Session-wait timeout<br>e and the baud rate<br>cation with the device                                                  |
| <ul> <li>[Startup Examples]</li> <li>FLCE /Y<br/>Commu<br/>is 1 min</li> <li>FLCE /Y<br/>Commu<br/>are defa</li> <li>FLCE /Y<br/>Commu<br/>name ar</li> <li>FLCE /Y<br/>Commu</li> </ul>                                                                                                    | ={COM1, 115200, } /S<br>nication is performed using<br>ute.)<br>={, ,I} /S ''\casio\*.dat<br>nication is performed throu<br>ult-set. (Session-wait timeo<br>={, ,H} /S ''\casio\*.da<br>nication is performed betw<br>d the baud rate are default-<br>={, ,I}<br>nication is performed in the                                                                                         | "\casio\*.dat" ''d:\casio<br>g the RS-232C port at a baud<br>" ''d:\casiodat\''<br>ugh command specification v<br>ut is infinite.)<br>at'' ''d:\casiodat\''<br>een two PA-2400Ws throug<br>set. (Session-wait timeout is<br>e idle mode with the device r                                                           | specification, "H"<br>dat\"<br>rate of 115.2 Kbps.<br>vith the device name<br>h command specific<br>1 minute.)                                                  | -<br>(Session-wait timeout<br>e and the baud rate<br>cation with the device<br>ate are default-set.                          |
| <ul> <li>[Startup Examples]</li> <li>FLCE /Y<br/>Communis 1 min</li> <li>FLCE /Y<br/>Communiate defa</li> <li>FLCE /Y<br/>Communiate defa</li> <li>FLCE /Y<br/>Communiate at</li> <li>FLCE /Y<br/>Communiate at</li> </ul>                                                                      | ={COM1, 115200, } /S<br>nication is performed using<br>ute.)<br>={,,I} /S ''\casio\*.dat<br>nication is performed throu<br>ult-set. (Session-wait timeo<br>={,,H} /S ''\casio\*.da<br>nication is performed betw<br>d the baud rate are default-<br>={,,I}<br>nication is performed in the<br>-wait timeout is 1 minute.)                                                             | "\casio\*.dat" ''d:\casio<br>g the RS-232C port at a baud<br>" ''d:\casiodat\''<br>ugh command specification v<br>ut is infinite.)<br>at'' ''d:\casiodat\''<br>een two PA-2400Ws throug<br>set. (Session-wait timeout is<br>e idle mode with the device r                                                           | specification, "H"<br>dat\"<br>rate of 115.2 Kbps.<br>vith the device name<br>h command specific<br>1 minute.)                                                  | -<br>(Session-wait timeout<br>e and the baud rate<br>cation with the device<br>ate are default-set.                          |
| <ul> <li>[Startup Examples]</li> <li>FLCE /Y<br/>Communis 1 min</li> <li>FLCE /Y<br/>Communiate defa</li> <li>FLCE /Y<br/>Communiate defa</li> <li>FLCE /Y<br/>Communiate at</li> <li>FLCE /Y<br/>Communiate at</li> <li>FLCE /Y</li> <li>FLCE /Y</li> </ul>                                    | ={COM1, 115200, } /S<br>nication is performed using<br>ute.)<br>={,,I} /S ''\casio\*.dat<br>nication is performed throu<br>ult-set. (Session-wait timeo<br>={,,H} /S ''\casio\*.da<br>nication is performed betw<br>d the baud rate are default-<br>={,,I}<br>nication is performed in the<br>-wait timeout is 1 minute.)                                                             | "\casio\*.dat" ''d:\casio<br>g the RS-232C port at a baud<br>" ''d:\casiodat\''<br>ugh command specification v<br>ut is infinite.)<br>at" ''d:\casiodat\''<br>een two PA-2400Ws throug<br>set. (Session-wait timeout is<br>e idle mode with the device r                                                            | specification, "H"<br>dat\"<br>rate of 115.2 Kbps.<br>vith the device name<br>h command specific<br>1 minute.)<br>name and the baud r                           | -<br>(Session-wait timeout<br>e and the baud rate<br>cation with the device<br>ate are default-set.                          |
| <ul> <li>[Startup Examples]</li> <li>FLCE /Y<br/>Communis 1 min</li> <li>FLCE /Y<br/>Communiate defa</li> <li>FLCE /Y<br/>Communiate defa</li> <li>FLCE /Y<br/>Communiate defa</li> <li>FLCE /Y<br/>Communiate defa</li> <li>FLCE /Y</li> <li>FLCE /Y</li> <li>FLCE /Y</li> </ul>               | ={COM1, 115200, } /S<br>nication is performed using<br>ute.)<br>={,,I} /S ''\casio\*.dat<br>nication is performed throu<br>ult-set. (Session-wait timeo<br>={,,H} /S ''\casio\*.da<br>nication is performed betw<br>id the baud rate are default-<br>={,,I}<br>nication is performed in the<br>-wait timeout is 1 minute.)<br>={,,} /S ''\casio\*.dat'                                | "\casio\*.dat" ''d:\casio<br>g the RS-232C port at a baud<br>" ''d:\casiodat\''<br>ugh command specification v<br>ut is infinite.)<br>at" ''d:\casiodat\''<br>een two PA-2400Ws throug<br>set. (Session-wait timeout is<br>e idle mode with the device r                                                            | specification, "H"<br>dat\"<br>rate of 115.2 Kbps.<br>vith the device name<br>h command specific<br>1 minute.)<br>name and the baud r                           | -<br>(Session-wait timeout<br>e and the baud rate<br>cation with the device<br>ate are default-set.                          |
| <ul> <li>[Startup Examples]</li> <li>FLCE /Y<br/>Communis 1 min</li> <li>FLCE /Y<br/>Communiare defa</li> <li>FLCE /Y<br/>Communiare are</li> <li>FLCE /Y<br/>Communication</li> <li>FLCE /Y<br/>Communication</li> <li>FLCE /Y<br/>Communication</li> <li>FLCE /Y<br/>Communication</li> </ul> | ={COM1, 115200, } /S<br>nication is performed using<br>ute.)<br>={,,I} /S ''\casio\*.dat<br>nication is performed throu<br>ult-set. (Session-wait timeo<br>={,,H} /S ''\casio\*.da<br>nication is performed betw<br>d the baud rate are default-<br>={,,I}<br>nication is performed in the<br>-wait timeout is 1 minute.)<br>={,, } /S ''\casio\*.dat'<br>nication is performed under | "\casio\*.dat'' ''d:\casio<br>g the RS-232C port at a baud<br>g' ''d:\casiodat\''<br>ugh command specification v<br>ut is infinite.)<br>at'' ''d:\casiodat\''<br>een two PA-2400Ws throug<br>set. (Session-wait timeout is<br>e idle mode with the device r<br>' ''d:\casiodat\''<br>r the same conditions (with c  | specification, "H"<br>dat\"<br>rate of 115.2 Kbps.<br>vith the device name<br>h command specific<br>1 minute.)<br>name and the baud r<br>lefault values) of wh  | -<br>(Session-wait timeout<br>e and the baud rate<br>cation with the device<br>ate are default-set.<br>nich "/Y" is omitted. |
| <ul> <li>[Startup Examples]</li> <li>FLCE /Y<br/>Commu<br/>is 1 min</li> <li>FLCE /Y<br/>Commu<br/>are defa</li> <li>FLCE /Y<br/>Commu<br/>name ar</li> <li>FLCE /Y<br/>Commu<br/>(Session</li> <li>FLCE /Y<br/>Commu</li> </ul>                                                                | ={COM1, 115200, } /S<br>nication is performed using<br>ute.)<br>={,,I} /S ''\casio\*.dat<br>nication is performed throu<br>ult-set. (Session-wait timeo<br>={,,H} /S ''\casio\*.da<br>nication is performed betw<br>d the baud rate are default-<br>={,,I}<br>nication is performed in the<br>-wait timeout is 1 minute.)<br>={,, } /S ''\casio\*.dat'<br>nication is performed under | "\casio\*.dat'' ''d:\casio<br>g the RS-232C port at a baud<br>g' ''d:\casiodat\''<br>ugh command specification v<br>ut is infinite.)<br>at'' ''d:\casiodat\''<br>een two PA-2400Ws throug<br>set. (Session-wait timeout is<br>e idle mode with the device r<br>' ''d:\casiodat\''<br>r the same conditions (with c  | specification, "H"<br>dat\"<br>rate of 115.2 Kbps.<br>with the device name<br>h command specific<br>1 minute.)<br>name and the baud r<br>lefault values) of wh  | -<br>(Session-wait timeout<br>e and the baud rate<br>cation with the device<br>ate are default-set.<br>hich "/Y" is omitted. |
| <ul> <li>[Startup Examples]</li> <li>FLCE /Y<br/>Communis 1 min</li> <li>FLCE /Y<br/>Communiare defa</li> <li>FLCE /Y<br/>Communiare are</li> <li>FLCE /Y<br/>Communication</li> <li>FLCE /Y<br/>Communication</li> <li>FLCE /Y<br/>Communication</li> </ul>                                    | ={COM1, 115200, } /S<br>nication is performed using<br>ute.)<br>={,,I} /S ''\casio\*.dat<br>nication is performed throu<br>ult-set. (Session-wait timeo<br>={,,H} /S ''\casio\*.da<br>nication is performed betw<br>d the baud rate are default-<br>={,,I}<br>nication is performed in the<br>-wait timeout is 1 minute.)<br>={,, } /S ''\casio\*.dat'<br>nication is performed under | "\casio\*.dat'' ''d:\casio<br>g the RS-232C port at a baud<br>t'' ''d:\casiodat\''<br>ugh command specification v<br>ut is infinite.)<br>ht'' ''d:\casiodat\''<br>een two PA-2400Ws throug<br>set. (Session-wait timeout is<br>e idle mode with the device r<br>' ''d:\casiodat\''<br>r the same conditions (with c | specification, "H"<br>dat\''<br>rate of 115.2 Kbps.<br>vith the device name<br>h command specific<br>1 minute.)<br>name and the baud r<br>lefault values) of wh | -<br>(Session-wait timeout<br>e and the baud rate<br>cation with the device<br>ate are default-set.<br>hich "/Y" is omitted. |

| I                                                                                                    |                                                                                                    |  |  |  |  |
|----------------------------------------------------------------------------------------------------|----------------------------------------------------------------------------------------------------|--|--|--|--|
| Title                                                                                                    | Command FLCE/S                                                                                                    |  |  |  |  |
| This command transfers a file on the PA-2400W to the communication partner side of PA-2400W.                                                                          |                                                                                                    |  |  |  |  |
| • If an identical file name exists in the destination directory of the partner side, it will be overwritten.                                                          |                                                                                                    |  |  |  |  |
| <ul> <li>If the director</li> </ul>                                                                                                    | ry that is specified as the destination directory does not exist, it will be automatically created.                                 |  |  |  |  |
| • The progress                                                                                                    | of file transfer will be displayed.                                                                                                 |  |  |  |  |
| • File pathnam                                                                                                    | • File pathnames will be processed in order from the left of the command line. If any of the file pathnames to                      |  |  |  |  |
| be transmitte                                                                                                    | be transmitted do not exist on the PA-2400W side the ELCE is immediately terminated by an error and file                            |  |  |  |  |
| pathnames n                                                                                                    | pathnamas placed at the right of that pathnama will no longer be transmitted                                                        |  |  |  |  |
| pauliance p                                                                                                    | laced at the right of that pathname will no longer be transmitted.                                                                  |  |  |  |  |
|                                                                                                    |                                                                                                    |  |  |  |  |
| // C L an and a Late                                                                                                    |                                                                                                    |  |  |  |  |
| «C Language mu                                                                                                    |                                                                                                    |  |  |  |  |
| Calling Sequence                                                                                                    |                                                                                                    |  |  |  |  |
| FI CF /SI                                                                                                    | ∼<br>[ <ontion>] <transmission file="" nathname=""> [<transmission file="" nathname="">] []]</transmission></transmission></ontion> |  |  |  |  |
| · Dothnome                                                                                                    | a of destination directory                                                                                                    |  |  |  |  |
|                                                                                                    | (Parameters in [ ] can be omitted )                                                                                                 |  |  |  |  |
|                                                                                                    | (i aranteers in [ ] can be officied.)                                                                                               |  |  |  |  |
| Parameters                                                                                                    |                                                                                                    |  |  |  |  |
| Option                                                                                                    | O: Specification of forced overwrite of read-only file                                                                              |  |  |  |  |
| opuon                                                                                                    | • If this option is specified, even read-only file will be overwritten.                                                             |  |  |  |  |
|                                                                                                    | • If an overwrite is attempted for read-only file and this option is not specified, this command                                    |  |  |  |  |
|                                                                                                    | will be abnormally terminated                                                                                                    |  |  |  |  |
|                                                                                                    | R: Recursive call                                                                                                    |  |  |  |  |
|                                                                                                    | • All the files that exist under the directory specified by the transmission file pathname are                                      |  |  |  |  |
|                                                                                                    | used as the objective of file transfer                                                                                              |  |  |  |  |
|                                                                                                    | • If the specified directory has any sub directories, they will be also included in the destination                                 |  |  |  |  |
|                                                                                                    | directories for the file transmission                                                                                               |  |  |  |  |
|                                                                                                    | The hierarchical directory system has a maximum danth of sixteen layels                                                             |  |  |  |  |
|                                                                                                    | • Even if this option is specified, the transmission file pathname should be specified by the full                                  |  |  |  |  |
|                                                                                                    | nathname                                                                                                    |  |  |  |  |
|                                                                                                    | • If this option is not specified only a file that is designated by the transmission file pathname                                  |  |  |  |  |
|                                                                                                    | can be the objective of processing                                                                                                  |  |  |  |  |
|                                                                                                    | Transmission file nathname                                                                                                    |  |  |  |  |
|                                                                                                    | • Specify a file that exists on the PA-2400W side by its full pathname                                                              |  |  |  |  |
|                                                                                                    | <ul> <li>To specify all files enter "* *" as file name</li> </ul>                                                                   |  |  |  |  |
|                                                                                                    | • A wild card can be used for file name                                                                                             |  |  |  |  |
|                                                                                                    | <ul> <li>Directory names or file names can be described using 2-byte code characters</li> </ul>                                     |  |  |  |  |
|                                                                                                    | Destination directory nathname                                                                                                    |  |  |  |  |
|                                                                                                    | • As the last input parameter of this command describe the destination directory name                                               |  |  |  |  |
|                                                                                                    | of the communication partner side. If the specified directory does not exist it will be                                             |  |  |  |  |
|                                                                                                    | automatically created by specified name.                                                                                            |  |  |  |  |
|                                                                                                    | • Enter a "\" as the delimiter of directory name. If not, it will result a parameter error                                          |  |  |  |  |
|                                                                                                    | A wild eard ear be used for the file name                                                                                           |  |  |  |  |
|                                                                                                    | A wild dail de used for the file file file.                                                                                         |  |  |  |  |
|                                                                                                    | Directory names can be described using 2-byte code characters.                                                                      |  |  |  |  |
|                                                                                                    | • Name the destination side directory pathname in accordance with the naming rules of the                                           |  |  |  |  |
|                                                                                                    | communication partner-side OS.                                                                                                    |  |  |  |  |
|                                                                                                    | Example: "d:\" Root directory specification                                                                                         |  |  |  |  |
|                                                                                                    | "d:\casio\12\" Sub-directory specification                                                                                          |  |  |  |  |
|                                                                                                    | "d:\casio" Incorrect specification.                                                                                                 |  |  |  |  |
|                                                                                                    |                                                                                                    |  |  |  |  |
| Startup Example                                                                                                    | 25                                                                                                    |  |  |  |  |
| • FLCI                                                                                                    | E /S ''\casio\*.dat'' ''d:\casiodat\''                                                                                              |  |  |  |  |
| т т 1101<br>Т                                                                                                    | his transfers file that is located in the "casio" directory of the PA-2400W which has a "dat"                                       |  |  |  |  |
| extension to the "d'/casiodat/" directory of the communication partner side of DA 2400W                                                                               |                                                                                                    |  |  |  |  |
| ■ FI CE /SP "(cosio)* dot" "d)cosiodot"                                                                                                    |                                                                                                    |  |  |  |  |
| <ul> <li>FLUE /OR (CASIO) Juli U; (CASIOUAL)</li> <li>This transfers all files under the "cosis" directory (including the sub directories) of the DA 2400W</li> </ul> |                                                                                                    |  |  |  |  |
| which have a "dat" extension to the "diversiodat' directory of the communication partner side                                                                         |                                                                                                    |  |  |  |  |
| W                                                                                                    | men nave a dat extension to the d. (castodat) directory of the communication parties side.                                          |  |  |  |  |
|                                                                                                    |                                                                                                    |  |  |  |  |

| Title Command FLCE/R                                                                                                    |  |  |  |  |
|----------------------------------------------------------------------------------------------------|--|--|--|--|
| This command uses a pathname request to specify file that exists on the communication partner side, then receive                    |  |  |  |  |
| the file.                                                                                                    |  |  |  |  |
| • If an identical file name exists in the reception directory of the PA-2400W, it will be overwritten.                              |  |  |  |  |
| <ul> <li>If the directory that is specified as the reception directory does not exist, it will be automatically created</li> </ul>  |  |  |  |  |
| <ul> <li>The progress of file transfer will be displayed</li> </ul>                                                                 |  |  |  |  |
| <ul> <li>All other operations which must follow conditions at the communication partner refer to Chapter 7.8 "Conditions</li> </ul> |  |  |  |  |
| at Communication Partner"                                                                                                    |  |  |  |  |
|                                                                                                    |  |  |  |  |
| ≪C Language Interface ≫                                                                                                    |  |  |  |  |
|                                                                                                    |  |  |  |  |
| ELCE D[COntion>] Deguest file notherance [Construct file notherance >] [] Degention directory                                       |  |  |  |  |
| ricce / K[ <option>] &lt; Kequest me pauliante&gt; [&lt; Kequest me pauliante&gt;] [] &lt; Keception directory</option>             |  |  |  |  |
| (Deremeters in [ ] can be emitted)                                                                                                  |  |  |  |  |
| (Parameters in [ ] can be officied.)                                                                                                |  |  |  |  |
| Parameters                                                                                                    |  |  |  |  |
| Option <b>O: Specification of forced overwrite of a read-only file</b>                                                              |  |  |  |  |
| • If this option is specified even read-only file will be overwritten                                                               |  |  |  |  |
| <ul> <li>If an overwrite is attempted on read-only file and this option is not specified, this command</li> </ul>                   |  |  |  |  |
| will be abnormally terminated.                                                                                                    |  |  |  |  |
| R: Recursive call                                                                                                    |  |  |  |  |
| • All files that exist under the directory specified by the transmission file pathname are used as                                  |  |  |  |  |
| the objective of file transfer. If the specified directory has any sub-directories, they will also                                  |  |  |  |  |
| be included in the destination directories for file transmission                                                                    |  |  |  |  |
| • Even if this option is specified the transmission file pathname should be specified by full                                       |  |  |  |  |
| nothname                                                                                                    |  |  |  |  |
| Pathname.<br>Pathname of requested file                                                                                             |  |  |  |  |
| • Specify an objective file of reception that exists on the communication partner side by its full                                  |  |  |  |  |
| pathname                                                                                                    |  |  |  |  |
| • To specify all files enter "* *" as file name                                                                                     |  |  |  |  |
| • A wild card can be used for file name                                                                                             |  |  |  |  |
| <ul> <li>Directory names or file names can be described using 2-byte code characters</li> </ul>                                     |  |  |  |  |
| <ul> <li>Specify a pathname of requested file according to the naming rules of the communication</li> </ul>                         |  |  |  |  |
| specify a paulitatie of requested the according to the naming futes of the communication                                            |  |  |  |  |
| partited os. Refer to Chapter 7.8 Conditions at Communication Partier.                                                              |  |  |  |  |
| Desunation unectory patimane                                                                                                    |  |  |  |  |
| As the fast input parameter of this command describe the destination directory name of the                                          |  |  |  |  |
| communication partner side.                                                                                                    |  |  |  |  |
| • If specified directory does not exist, it will be automatically created by the specified name.                                    |  |  |  |  |
| Directory recesses on he described here in 2 here a describer.                                                                      |  |  |  |  |
| Directory names can be described by using 2-byte code characters.                                                                   |  |  |  |  |
| Example W Root directory specification                                                                                              |  |  |  |  |
| $(casio(12))^{\prime\prime}$ Sub-directory specification                                                                            |  |  |  |  |
| "\casio" Incorrect specification                                                                                                    |  |  |  |  |
|                                                                                                    |  |  |  |  |
| [Startup Examples]                                                                                                    |  |  |  |  |
| ● FLCE /R ''a:\12\*.dat'' ''d:\casio\*.*'' ''\casio data\''                                                                         |  |  |  |  |
| This transfers all files under the "12" directory of drive A: of the communication partner side which                               |  |  |  |  |
| have a "dat" extension and all files under the "casio" of drive D: to the "casio data" directory of the                             |  |  |  |  |
| PA-2400W.                                                                                                    |  |  |  |  |
| ● FLCE /RR ''a:\12\*.dat'' ''d:\casio\*.*'' ''\casio data\''                                                                        |  |  |  |  |
| This transfers all files under the "12" directory (including the sub-directories) of drive A: of the                                |  |  |  |  |
| communication side which have a "dat" extension and all files under the "casio" directory (including                                |  |  |  |  |
| the sub-directories) of drive D: to the "casio data" directory of the PA-2400W.                                                     |  |  |  |  |
|                                                                                                    |  |  |  |  |
|                                                                                                    |  |  |  |  |
|                                                                                                    |  |  |  |  |

| Title                                                                                                    |                                                                                                    | Command | FLCE/A |  |
|----------------------------------------------------------------------------------------------------|----------------------------------------------------------------------------------------------------|---------|--------|--|
| This comm<br>the commu<br>partner sid                                                                                                    | This command transfers the contents of file that exists on the PA-2400W and specified by the append file pathname to the communication partner side of PA-2400W, and append the contents to file that exists on the communication partner side.                                                                                                    |         |        |  |
| <ul> <li>If file specified by the target file pathname does not exist on the communication partner side, it will be automatically created.</li> <li>The date and time of the target file will be set to current system date and time of a machine where the target file is processed for the append operation.</li> <li>If the file transfer fails in mid-course, the target file restores the condition that existed before communication started.</li> <li>File data will be appended as binary data. (If the target file is terminated by EOF code, the data will be appended after the EOF code.)</li> <li>The progress of file transfer will be displayed.</li> <li>If a transmission file pathname that does not exist on the PA-2400W is specified, the FLCE is immediately terminated by error. If this occurs, even files that exist will not be transmitted.</li> </ul> |                                                                                                    |         |        |  |
| ≪C Langu                                                                                                    | lage Interface≫                                                                                                    |         |        |  |
| [Calling S<br>FLC                                                                                                    | Sequence]<br>CE /A < Appended file pathname> < Target file path                                                                                                    | name>   |        |  |
| [Paramete<br>Apj<br>•<br>•<br>Tar                                                                                                    | <ul> <li>[Parameters]</li> <li>Appended file pathname</li> <li>Specify an objective file of transmission that exists on the PA-2400W by its full pathname.</li> <li>A wild card cannot be used for the file name</li> <li>Directory names or file names can be described by using 2-byte code characters.</li> <li>Target file pathname</li> <li>Specify file that is the target of append and that exists on the communication partner side by its full pathname.</li> </ul> |         |        |  |
|                                                                                                    | <ul> <li>A wild card cannot be used for file name.</li> <li>Directory names can be described by using 2-byte code characters.</li> <li>Create the target file pathname in accordance with the naming rules of the communication partner-side OS.</li> </ul>                                                                                                    |         |        |  |
| 【Startup I                                                                                                    | [Startup Example] • FLCE /A ''\MY\casio.dat '' ''b:\your\master.dat'' This appends the contents of the "casio.dat" file to the "master.dat" file on the communication partner side.                                                                                                    |         |        |  |
|                                                                                                    |                                                                                                    |         |        |  |
|                                                                                                    |                                                                                                    |         |        |  |
|                                                                                                    |                                                                                                    |         |        |  |
|                                                                                                    |                                                                                                    |         |        |  |
|                                                                                                    |                                                                                                    |         |        |  |
|                                                                                                    |                                                                                                    |         |        |  |

| Title                                              |                                                                                                    | Command                                                                                                    | FLCE /D                                                               |  |  |
|----------------------------------------------------|----------------------------------------------------------------------------------------------------|----------------------------------------------------------------------------------------------------|-----------------------------------------------------------------------|--|--|
| <ul> <li>This comma</li> <li>For all ot</li> </ul> | <ul> <li>This command deletes a specified file or directory that exists on the communication partner side.</li> <li>For all other operations which must follow the conditions at the communication partner side, refer to Chapter 7.8</li> </ul> |                                                                                                    |                                                                       |  |  |
| <ul> <li>The prog</li> </ul>                       | <ul> <li>Conditions at Communication Partner?.</li> <li>The progress of file transfer will not be displayed.</li> </ul>                                                                                                    |                                                                                                    |                                                                       |  |  |
|                                                    |                                                                                                    |                                                                                                    |                                                                       |  |  |
|                                                    |                                                                                                    |                                                                                                    |                                                                       |  |  |
| ≪C Language                                        | e Interface ≫                                                                                                    |                                                                                                    |                                                                       |  |  |
| Ke maa                                             | •                                                                                                    |                                                                                                    |                                                                       |  |  |
| [Calling Seq<br>FLCE                               | <pre>uence] /D[<option>] <deleted pathname=""> [<deleted (parameters="" [="" ]="" be="" can="" in="" omitted.)<="" pa="" pre=""></deleted></deleted></option></pre>                                                                              | (ithname>]                                                                                                    | ]                                                                     |  |  |
| Parameters                                         | ]                                                                                                    |                                                                                                    |                                                                       |  |  |
| Optic                                              | on <b>O: Specification of forced overwrite of a r</b>                                                                                                    | ead-only file                                                                                                   |                                                                       |  |  |
|                                                    | <ul> <li>If this option is specified, even read-only fill</li> <li>If a delation is attempted for mad only fill</li> </ul>                                                                                                    | file will be del                                                                                                | eted.                                                                 |  |  |
|                                                    | be abnormally terminated.<br><b>R: Recursive call</b> .                                                                                                    | e and uns opuo                                                                                                  | on is not specified, this command will                                |  |  |
|                                                    | <ul> <li>All files that exist under the directory spec<br/>objective of file deletion.</li> </ul>                                                                                                    | rified by delet                                                                                                 | ed file pathname are used as the                                      |  |  |
|                                                    | • If specified directory has any sub-directory, it will also be included in the objective of deletion.                                                                                                    |                                                                                                    |                                                                       |  |  |
|                                                    | • If this option is specified, the deleted file                                                                                                    | bathname shou                                                                                                   | ald be specified by full pathname.                                    |  |  |
|                                                    | <ul> <li>If this option is not specified, only file that<br/>objective of deletion.</li> </ul>                                                                                                    | t is designated                                                                                                 | by the deleted file pathname can be the                               |  |  |
|                                                    | Pathname of file to be deleted                                                                                                    |                                                                                                    |                                                                       |  |  |
|                                                    | <ul> <li>Without the R option<br/>Specify an objective file of deletion that<br/>pathname.</li> </ul>                                                                                                    | exists on the c                                                                                                 | communication partner side by its full                                |  |  |
|                                                    | A wild card can be used for file name.<br>To specify all files enter "* *" as file nam                                                                                                    | າຍ                                                                                                    |                                                                       |  |  |
|                                                    | • With the R option                                                                                                    |                                                                                                    |                                                                       |  |  |
|                                                    | Specify an objective file of deletion that exists on the communication partner side by its full Pathname. Enter a "\" as the delimiter of the directory name.                                                                                    |                                                                                                    |                                                                       |  |  |
|                                                    | Directory names or file names can be dee<br>Specify pathname of requested file accor<br>side OS.                                                                                                    | scribed by using to the national second second second second second second second second second second second s | ng 2-byte code characters.<br>ming rules of the communication partner |  |  |
| Startup Exa                                        | mples                                                                                                    |                                                                                                    |                                                                       |  |  |
| • F                                                | <b>LCE</b> / <b>D</b> "a:\12\*.dat" "b:\casio\970613.dat"<br>This deletes files under "a:\12\*.dat" and "b:\casio                                                                                                    | \970613.dat"                                                                                                    | of the communication partner side.                                    |  |  |
| • F                                                | <b>This deletes all files and directories under the "a:\c</b>                                                                                                    | casio\" directo                                                                                                 | ry of the communication partner side.                                 |  |  |
|                                                    |                                                                                                    |                                                                                                    |                                                                       |  |  |
|                                                    |                                                                                                    |                                                                                                    |                                                                       |  |  |
|                                                    |                                                                                                    |                                                                                                    |                                                                       |  |  |
|                                                    |                                                                                                    |                                                                                                    |                                                                       |  |  |

| Title                                                                                                    |                                                                                                    | Command                                                                                                    | FLCE /N                                                                                                    |  |
|----------------------------------------------------------------------------------------------------|----------------------------------------------------------------------------------------------------|----------------------------------------------------------------------------------------------------|----------------------------------------------------------------------------------------------------|--|
| This comm<br>partner side                                                                                                    | This command moves a file that is specified by the move source pathname and that exists on the communication partner side to the move destination-side path.                                                                                                    |                                                                                                    |                                                                                                    |  |
| <ul> <li>Specify a file name for the move destination-side pathname. The move source file will be saved by specified file name on the move destination side.</li> <li>For all operations which must follow the conditions at communication partner side, refer to Chapter 7.8 "Conditions at Communication Partner".</li> <li>The progress of file transfer will not be displayed.</li> </ul> |                                                                                                    |                                                                                                    |                                                                                                    |  |
| ≪C Langu                                                                                                    | age Interface≫                                                                                                    |                                                                                                    |                                                                                                    |  |
| Calling S<br>FLC                                                                                                    | Sequence】<br>CE /N <source pathname=""/> <destination pathnam<="" td=""><td>e&gt;</td><td></td></destination>                                                                                                    | e>                                                                                                    |                                                                                                    |  |
| [Paramete                                                                                                    | <ul> <li>Ers]</li> <li>Source pathname <ul> <li>Specify a file that is the objective of the move by its full pathname.</li> <li>A wild card cannot be used for file name.</li> <li>Directory names or file names can be describe</li> <li>Name the move source path in accordance w side OS.</li> </ul> </li> <li>Destination pathname <ul> <li>Specify the destination path on the communic</li> <li>If the specified source file name differs from the changed to the destination file name after t</li> <li>If the directory that is specified by the destinator reated.</li> <li>A wild card cannot be used for file name.</li> <li>Directory names or file names can be describe</li> <li>Name the destination path in accordance with OS.</li> </ul> </li> <li>Examples]</li> <li>FLCE /N ''a:\12\kk.dat'' ''a:\casio\'' This moves the "a:\12\kk.dat" ''a:\casio\si dat'' </li> </ul> | e and that exist<br>bed by using 2-<br>with the naming<br>cation partner s<br>the destination<br>ransfer.<br>tion pathname<br>ed by using 2-h<br>n the naming ru | ts on the communication partner side<br>byte code characters.<br>rules of the communication partner-<br>side by its full pathname.<br>file name, the source file name will<br>does not exist, it will be automatically<br>byte code characters.<br>les of the communication partner-side<br>her side to the "a:\casio\" directory. |  |
| • FLCE /N ''a:\12\kk.dat'' ''a:\casio\sj.dat''<br>This modifies the "a:\12\kk.dat" file on the communication partner side to the "a:\casio\sj.dat" file.                                                                                                    |                                                                                                    |                                                                                                    |                                                                                                    |  |
|                                                                                                    |                                                                                                    |                                                                                                    |                                                                                                    |  |

| Title                                                                 | Command FLCE/T                                                                                          |  |  |  |  |
|-----------------------------------------------------------------------|----------------------------------------------------------------------------------------------------|--|--|--|--|
| This cor                                                              | mmand transfers the system date and time of the PA-2400W to the communication partner side for setting. |  |  |  |  |
| • Tr                                                                  | ansmitted date and time is a local time.                                                                |  |  |  |  |
| • Depending on the line condition, a few seconds of error may result. |                                                                                                    |  |  |  |  |
|                                                                       |                                                                                                    |  |  |  |  |
|                                                                       |                                                                                                    |  |  |  |  |
|                                                                       |                                                                                                    |  |  |  |  |
|                                                                       |                                                                                                    |  |  |  |  |
| // C L opm                                                            | uaga Interface                                                                                          |  |  |  |  |
| ≪C Lang                                                               |                                                                                                    |  |  |  |  |
| Calling                                                               | Sequence                                                                                                |  |  |  |  |
| FL                                                                    | CE /T                                                                                                   |  |  |  |  |
| 1-                                                                    |                                                                                                    |  |  |  |  |
| Paramet                                                               | ters                                                                                                    |  |  |  |  |
| NO                                                                    | one                                                                                                    |  |  |  |  |
| Sotup E                                                               | vampla                                                                                                  |  |  |  |  |
| I Setup L                                                             | ELCE (SD "logging on l* *" "logging on l" /T                                                            |  |  |  |  |
| •                                                                     | Transfers all files under the "casio ap" directory (including sub-directories) of the PA-2400W to the   |  |  |  |  |
|                                                                       | "\casio ap\" directory of the communication partner side for setting up.                                |  |  |  |  |
|                                                                       |                                                                                                    |  |  |  |  |
|                                                                       |                                                                                                    |  |  |  |  |
|                                                                       |                                                                                                    |  |  |  |  |
|                                                                       |                                                                                                    |  |  |  |  |
|                                                                       |                                                                                                    |  |  |  |  |
|                                                                       |                                                                                                    |  |  |  |  |
|                                                                       |                                                                                                    |  |  |  |  |
|                                                                       |                                                                                                    |  |  |  |  |
|                                                                       |                                                                                                    |  |  |  |  |
|                                                                       |                                                                                                    |  |  |  |  |
|                                                                       |                                                                                                    |  |  |  |  |
|                                                                       |                                                                                                    |  |  |  |  |
|                                                                       |                                                                                                    |  |  |  |  |
|                                                                       |                                                                                                    |  |  |  |  |
|                                                                       |                                                                                                    |  |  |  |  |
|                                                                       |                                                                                                    |  |  |  |  |
|                                                                       |                                                                                                    |  |  |  |  |
|                                                                       |                                                                                                    |  |  |  |  |
|                                                                       |                                                                                                    |  |  |  |  |
|                                                                       |                                                                                                    |  |  |  |  |
|                                                                       |                                                                                                    |  |  |  |  |
|                                                                       |                                                                                                    |  |  |  |  |
|                                                                       |                                                                                                    |  |  |  |  |
|                                                                       |                                                                                                    |  |  |  |  |
|                                                                       |                                                                                                    |  |  |  |  |
|                                                                       |                                                                                                    |  |  |  |  |
|                                                                       |                                                                                                    |  |  |  |  |
|                                                                       |                                                                                                    |  |  |  |  |
|                                                                       |                                                                                                    |  |  |  |  |
|                                                                       |                                                                                                    |  |  |  |  |
|                                                                       |                                                                                                    |  |  |  |  |
|                                                                       |                                                                                                    |  |  |  |  |
|                                                                       |                                                                                                    |  |  |  |  |

| Title Command FLCE (Idle Start)                                                                                                    |      |  |  |  |  |
|----------------------------------------------------------------------------------------------------|------|--|--|--|--|
| This command passes the request right to the communication partner side and operates according to a command                                                                                                    | that |  |  |  |  |
| is requested by the communication partner.                                                                                                    |      |  |  |  |  |
| <ul> <li>If starting up the PA-2400W with this mode, only the /Y command can be specified.<br/>(If this is done, the normal mode instead of the idle start mode is entered. In other cases, if script file name is specified, a parameter error results and the function is terminated.)</li> <li>Do not designate "H" as mode parameter when specifying the "/Y" command.<br/>(If "H" is specified a parameter error results and the function is terminated.)</li> <li>This command will be normally terminated by the reception of termination command except termination due to error condition.</li> <li>If a script file name is specified, communication will be performed according to the contents of the script file that exists on the communication partner side.</li> <li>If a script file name that does not exist on the communication partner side is specified, an error code will be returned. However, in PA-2400W-to-PA-2400W communication mode, a script file will not be processed. Therefore, it will be ignored if specified.</li> </ul> |      |  |  |  |  |
| ≪C Language Interface ≫                                                                                                    |      |  |  |  |  |
| (C-II) - C-III - C                                                                                                    |      |  |  |  |  |
| [Calling Sequence]<br>FLCE [/Y= { [Device], [Baud rate], [Mode] } ] [Script file name]                                                                                                    |      |  |  |  |  |
| [Parameters]                                                                                                    |      |  |  |  |  |
| Script file name                                                                                                    |      |  |  |  |  |
| Specify a script file name that exists on the communication partner side. Always enclose a script file                                                                                                    | name |  |  |  |  |
| with quotation marks, "".                                                                                                    |      |  |  |  |  |
|                                                                                                    |      |  |  |  |  |
| [Startup Examples]                                                                                                    |      |  |  |  |  |
| In addition, assume the local machine is PA-2400W.                                                                                                    |      |  |  |  |  |
| Session with PC                                                                                                    |      |  |  |  |  |
| • FLCE                                                                                                    |      |  |  |  |  |
| FLCE "cesio ser"                                                                                                    |      |  |  |  |  |
| Communication partner: Upload/download utility at host PC (server mode)                                                                                                    |      |  |  |  |  |
| • FLCE $/Y = \{COM1, \}$ "casio.scr"                                                                                                    |      |  |  |  |  |
| Communication partner: Connected via cable to the Upload/Download utility at host PC                                                                                                    |      |  |  |  |  |
| Session between PA-2400W-and-PA-2400W                                                                                                    |      |  |  |  |  |
| • FLCE                                                                                                    |      |  |  |  |  |
| Communication partner: FLCE $/Y = \{,,H\}$ /S                                                                                                    |      |  |  |  |  |
| • FLCE                                                                                                    |      |  |  |  |  |
| Communication partner: FLCE $/Y = \{,,H\}$ /R                                                                                                    |      |  |  |  |  |
|                                                                                                    |      |  |  |  |  |
|                                                                                                    |      |  |  |  |  |
|                                                                                                    |      |  |  |  |  |
|                                                                                                    |      |  |  |  |  |
|                                                                                                    |      |  |  |  |  |
|                                                                                                    |      |  |  |  |  |
|                                                                                                    |      |  |  |  |  |

# 7.14 Command and Status

| Table 7.8 |                                              |                          |                       |                          |  |  |  |
|-----------|----------------------------------------------|--------------------------|-----------------------|--------------------------|--|--|--|
| No.       | Commands of the protocol                     | Status                   |                       | Remarks                  |  |  |  |
|           |                                              | Specification<br>by FLCE | Request by<br>partner |                          |  |  |  |
| 1         | File transmission                            | C                        | С                     |                          |  |  |  |
| 2         | File reception                               | С                        | С                     |                          |  |  |  |
| 3         | File append                                  | C                        | С                     |                          |  |  |  |
| 4         | File/directory delete                        | А                        | В                     |                          |  |  |  |
| 5         | File move/update                             | А                        | В                     |                          |  |  |  |
| 6         | Directory creation                           | -                        | В                     |                          |  |  |  |
| 7         | Time setup                                   | А                        | А                     |                          |  |  |  |
| 8         | Time request                                 | -                        | А                     |                          |  |  |  |
| 9         | Message display                              | -                        | D                     |                          |  |  |  |
| 10        | Buzzer ON                                    | -                        | А                     |                          |  |  |  |
| 11        | Acquisition of file information              | -                        | А                     |                          |  |  |  |
| 12        | Setup of file information                    | -                        | А                     |                          |  |  |  |
| 13        | Acquisition of disk information              | -                        | А                     |                          |  |  |  |
| 14        | Acquisition of session ID/system information |                          |                       | These commands are       |  |  |  |
| 15        | IDLE notification                            |                          |                       | for internal operations. |  |  |  |
| 16        | Termination command                          |                          |                       |                          |  |  |  |

Meaning of the status

- A : A command currently running or requested is displayed.
- B : In addition to the displayed content in A above, file or directory that is being processed in the PA-2400W is displayed.
- C : In addition to the displayed content in A above, the progress of file being transmitted is displayed.
- D: Text message transmitted by the communication partner is displayed.

When the FLCE is called, status display window appears. In this display window, there is a status display which is described in Table 7.8 and the cancel button. The statuses A to D are displayed in the same status display window.

# 7.15 Retry Process When Downloading File

In this chapter, retry process for downloading files by the FLCE at time of a communication error is explained.

## 7.15.1 Overview

The retry process for file transmission can be implemented by the file transmission command with update option of the LMWIN. The update option enables file transmission only if a file to be transmitted by the PA-2400W is not existed at the communication partner side of PA-2400W. The verification of files can be done by verifying date/time of both the files. If the file to be transmitted has a newer date/time than that of the file at the communication partner side, or the same file is not existed in the communication partner side, the file transmission can be possible.

At a time of retry to transfer files by using the file transmission command with update option, files that are already transferred successfully can be skipped and only files that are not transferred can be transferred.

## 7.15.2 Retry Method

#### **Preparation at PC**

First, create script files for normal file transmission and retry file transmission (not using the script file for normal file transmission, the retry process can be possible by using normal file transmission mode with update option. However it takes a longer time.).

Example: Script file for normal file transmission

- /S "c: $la\bcall$ ".""
- /S "c:\la\hpcall\card\\*.\*" "\storage card\"
- /S "c:\la\hpcall\soft\\*.\*" "\soft\"

For the script file of retry file transmission, append "U" to the /S option for the update option. Example: Script file for retry file transmission

- /SU "c:\la\hpcall\\*.\*" "\"
- /SU "c:\la\hpcall\card\\*.\*" "\storage card\"
- /SU "c:\la\hpcall\soft\\*.\*" "\soft\"

Using the LMWIN's script editor, the U option can be appended by checking the checkbox of "Update" in the Send menu.

### Preparation at PA-2400W

The flow of retry operation is as follows. The operation is recommended only if such error as 0x0100 protocol error (data error on line) or 0xA020 line broken error occurs.

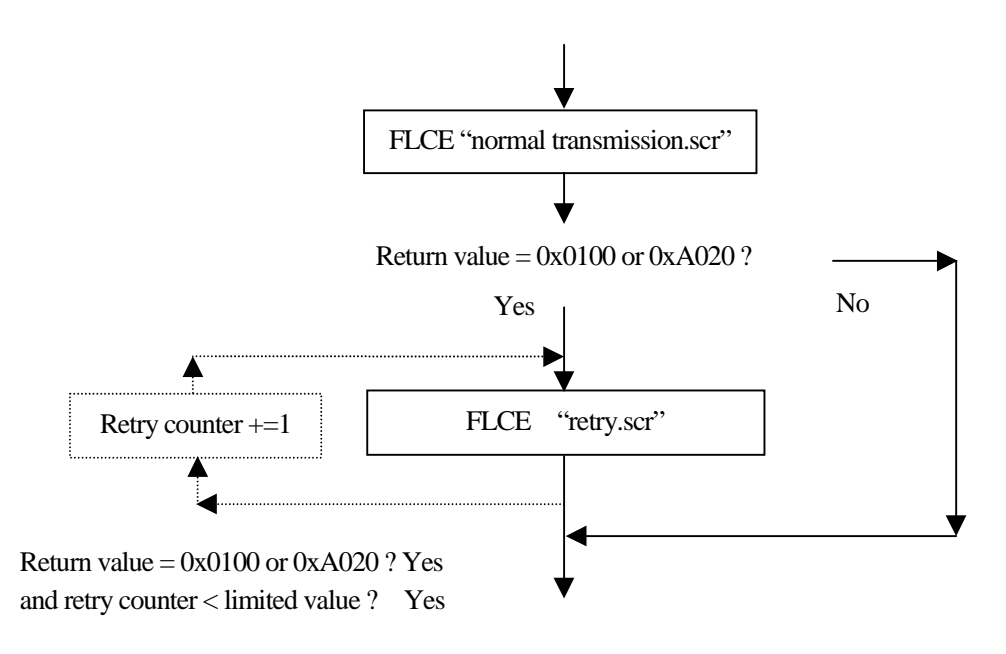

Fig. 7.1

According to the flow chart above, another retry after the initial retry operation can be possible. However, if there is fatal error exists, recovery routine of the error may run into a trap and never be able to escape from it. One time retry operation can recover from most of error states.

# 7.15.3 Restriction

When you download a file to the PA-2400W where the same file exists, set up newer date time/date into the file before downloading it. This will avoid unnecessary retry operation which is started up by the time/date verification function.

# 8. File Check Utility

### 8.1 Overview

The file check utility is used to check if an objective file has been successfully installed on the communication partner-side of PA-2400W. This utility has the capability to detect an installation error irrespective of file transfer method used.

The transfer method involves a file transferred either between a host PC and PA-2400W or between two PA-2400Ws. It also includes copy operations from the card. The term, "host PC", includes a personal computer (PC) and PA-2400W which emulate the operation of PC.

## 8.2 List of Commands

The file check utility includes the following commands.

Table 8.1 List of commands

| Command              | Description                                                                 |  |  |
|----------------------|-----------------------------------------------------------------------------|--|--|
| List file generation | Generates a list file required for file checks (at file transmission side). |  |  |
| List file comparison | Compares list files (at file reception side).                               |  |  |

Note:

Widows CE can check if the FCHKCE.EXE has been transferred to PA-2400W or not. However, if there is any broken part of the file in the header, the program may run without showing error indication.

# 8.3 Operation Method

This File Check Utility is to check if a file has been correctly copied to other PA-2400W or not. In this chapter, operating method to copy a file from PC to PA-2400W via RS-232C interface is described.

### Downloading file from PC to PA-2400W

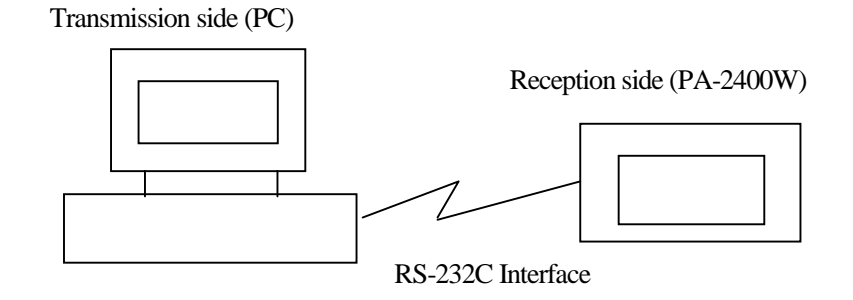

Fig. 8.1

### **Operation:**

- 1) Set a file correctly at the PC side which is to be downloaded to PA-2400W.
- 2) Specify the file at command line and creation of list file (FCHK.LOG).
- 3) Create list file on transmission side of PC by using the File Check utility.
   FCHK /G [/Option] <file name list or Script file name>
   <Destination directory name> [FCHK.LOG File output Directory name]
   FCHK.LOG file is generated [FCHK.LOG file = list file]
- As file is copied to PA-2400W (use H/PC's Explorer, etc. to copy), FCHK.LOG file should be copied as well to the <Destination directory name> directory file that is specified by parameter. (FCHK.LOG file must be copied along with the file.)
- 5) By having the File Check utility run on the PA-2400W, make sure that the file and list file (FCHK.LOG) are correctly copied (transferred from PC to PA-2400W).

### Copying file with PC card (from PA-2400W to PA-2400W)

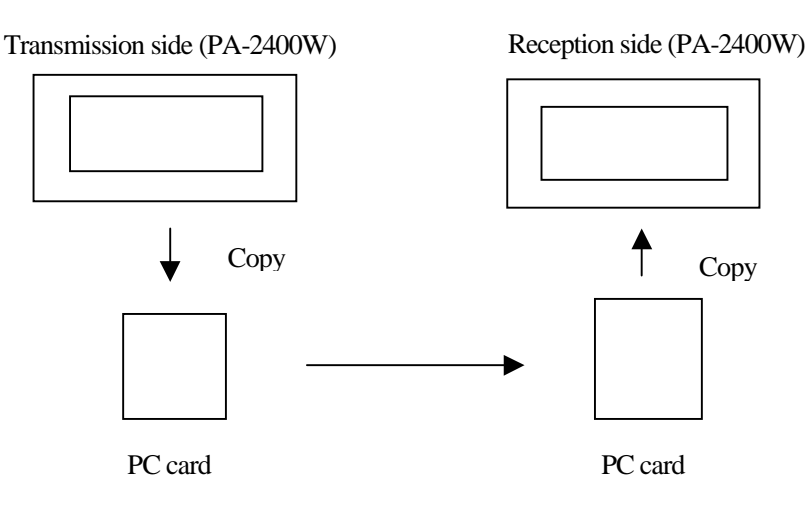

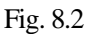

#### **Operation:**

- 1) Set a file correctly at the transmission side of PA-2400W.
- 2) Specify a file (to be copied) in script file and creation of list file (FCHK.LOG) in the same script file.
- 3) Create list file on the transmission side of PA-2400W by using the File Check utility. FCHK /G /SC <Script file name> <Destination directory name> FCHK.LOG file is generated [FCHK.LOG file = list file]
- 4) As file is copied to an installed PC card (use the icon "My Handheld PC" to copy), FCHK.LOG file should be copied to the card as well.
- 5) Copy the file to specified directory (use the icon "My Handheld PC" to copy) on the reception side from the card. After copying the file, have the File Check utility run on the reception side to check if both the files, file to be copied and list file (FCHK.LOG), are copied correctly.

## 8.4 Describing Method

## 8.4.1 Pathname

- Always enclose a pathname in a pair of quotation marks. One pathname must be 255 characters or less including the two quotation marks. A 2-byte code character is counted as one character.
   Example: FCHKCE /G "\casio data\\*.dat" "d:\data\" "\casio data\"
- Pathnames should be described in accordance with the path naming rules supported by OS of machine on which the specified path is to be placed.
- Observe the following rules for drive letters if describing pathnames:

Specify a pathname on the PA-2400W so it begins with the root directory (of My Handheld PC) and do not include a drive letter.

If a pathname with a drive letter is specified, the drive letter will be ignored by the FCHKCE on the PA-2400W side (This pathname specification is treated equal to a specification from the root directory without a drive letter.)

If the communication partner (PC, etc.) runs on an OS that requires drive letter specification, and if the PA-2400W requires the pathname of a file or directory on the partner side to be specified, always attach the appropriate drive letter.

# 8.4.2 Rules of Naming File and Directory Pathname

Table 8.2

|                       | 8.3 Format | Long File Name | Drive letter                      |
|-----------------------|------------|----------------|-----------------------------------|
| Windows 95/Windows NT | 0          | 0              | Required (Error if omitted)       |
| DOS                   | 0          | Х              | Required (Error if omitted)       |
| Windows CE            | 0          | 0              | Not required (ignored if written) |

O: Specification permitted

X : If specified, results in invalid pathname and termination by error.
### 8.5 Details about Command and Option

- The total number of characters must be 255 characters or less including "FCHKCE".
- If at least one incorrect parameter, such as an incorrect description, an incorrect command, or an option that is not permitted to make a specification to the command, exists, the file check utility is not initiated but is terminated by the error.
- Separate the parameters by inserting a space (1-byte) between two parameters.
- The /G option or /C option should be placed immediately after "FCHKCE".
- To specify multiple transmission source file names, separate the pathnames with a space (1-byte).

#### **Examples of Correct Startup :**

FCHKCE^/G^"\casio data\data1.dat"^"\casio data\data2.dat"^"d:\data\"^"\casio data\"

^: Space code

FCHKCE^/G^/SC^"\casio data\fchkce.scr"^"\casio data\"

FCHKCE^/C^"\casio data\"

#### Example of Incorrect Startup (no /G or /C option):

FCHKCE "\casio data\data1.dat" "\casio data\data2.dat" "d:\data\" "\casio data\"

- Uppercase and lowercase characters can be used for commands and options.
- The order in which options other than /G or /C is specified does not matter.

#### Examples of specification for command and option:

FCHKCE /g /r /AO FCHKCE /G /ao /R

## 8.6 Command of FCHKCE

### 8.6.1 Generation of List File

- If the names of files to be transferred (copied) from PA-2400W are specified, this command will create a list of files to be transferred (copied) and a list file that contains the checksum data calculated from all the files to be transferred. Furthermore, the checksum data of this list file is also generated. The name of a list file created with this command is set to "FCHK.LOG".
- If the list file is successfully created, a return value "0" will be passed to this command as the program termination code. If list file creation fails, this command receives a return value that is not "0" and is abnormally terminated. In either case a history file is generated.
   (FCHKG.HIS is created in [FCHK.LOG File output Directory name]).
- The history file is generated to track the process of creating a list file. The user must transmit (copy) the list file generated by this command to the partner station (child machine side) when performing any file transfer (file copy).
- Information to be set in the list file includes:
  - 1) File size
  - 2) Date and time of update
  - 3) Transfer (copy) destination pathname (file name)
  - 4) Number of transferred (copied) files
  - 5) Checksum data of all the transferred (copied) files
  - 6) Checksum data of list file
- The checksum data of all the transferred (copied) files consists of the result in which each piece of double-word data in all the objective files is XORed sequentially from beginning to end. However, the checksum data of a list file is generated to obtain the sum of each double-word contained in the list file, then a value is calculated that offsets the sum to zero. Use this offset value as the checksum data.
- The checksum data will be outputted as a list file as follows: FILE\_CHECKSUM=HHHHHLLLL (HHHH: HIGH-WORD / LLLL: LOW-WORD) LIST\_CHECKSUM=HHHHHLLLL (HHHH: HIGH-WORD / LLLL: LOW-WORD) If an error occurs while generating the checksum of the list file (FCHK.LOG) which has already been generated, the list file will be aborted. However, a generated list file will not be deleted even if an error occurs during the analysis of command parameters.

# 8.6.2 Comparison by List File

With this command the following comparison will be made:

- Comparison between the file information transferred (copied) by the PA-2400W (parent machine) and the contents of the list file (FCHK.LOG).
- Comparison between the checksum data of the list file and the result of checksum calculation performed again for the list file.
- Comparison between the checksum data included in the list file and the result of checksum calculation performed again for all the entire files that were transmitted (copied).
- If list file comparison is successfully completed, a return value "0" will be passed to this command as the program termination code. If list file comparison fails, this command receives a return value that is not "0" and is abnormally terminated. In either case a history file is generated (FCHKC.HIS is created in [FCHK.LOG file pathname]). The history file is generated as track the process of comparing the transmitted (copied) file and the list file.
- The objective information to be compared in the files includes:
  - 1) File size
  - 2) Date and time of update
  - 3) Transfer (copy) destination pathname (file name)
  - 4) Number of transferred (copied) files
  - 5) Checksum data of all the transferred (copied) files
  - 6) Checksum data of list file
- The checksum data of all the transferred (copied) files consists of the result in which each piece of double-word data in all the objective files is XORed sequentially from beginning to end. However, the checksum data of a list file is generated to obtain the sum of each double-word contained in the list file, then a value is calculated that offsets the sum to zero. Use this offset value as the checksum data.

## 8.7 Format of List File

The format of list file to be generated with the file check utility is shown below.

<FCHKLOG> :: = <FILENO> <FILEINFO> <FILECHECKSUM> <LISTCHECKSUM> null <FILENO> :: = FILE\_NO= <dec\_num> <LS> <FILEINFO> :: = <INFO> <LS> <INFO> :: = <PATH> SP <SIZE> SP <DATE> <LS> :: = CR <FILECHECKSUM> :: = FILE\_CHECKSUM= <hex\_char> <LS> <LISTCHECKSUM> :: = LIST\_CHECKSUM= <hex\_char> <LS> <dec\_num> :: = decimal number <hex\_char> ::= hexadecimal number represented by characters.

#### Example:

FILE\_NO=3 "A:\AP\MENU.EXE" 12345 19960728-0630 "A:\CONFIG.SYS" 1000 19960308-2058 "A:\AUTOEXEC.BAT" 512 19960206-2340 FILE\_CHECKSUM=XXXXXXX LIST\_CHECKSUM=XXXXXXX

### 8.8 Syntax Analysis of Script File

If a script file name is specified when generating a list file, the syntax of the script file is analyzed as follows before generating the list file. The specifications of the script file syntax is given below.

```
<SCRIPT FILE> :: = <COMMANDS>
<COMMANDS> :: = <COMMANDS> <COMMAND>
                                     | null
<COMMAND> :: = ?/? <CMDBODY> <LS>
<CMDBODY> :: = <APPEND>
     <CHILD_PROC>
     <DELETE>
     <FORMAT>
     <BEEP>
     <RENAME>
     <RECEIVE>
     <SEND>
     <PRINT>
     <TIME_ADJUST>
     <END_SESSION>
<APPEND> :: = <APPEND_CMD> <APPEND_OPTION> <SP> <PATHNAME_PAIR>
<CHILD_PROC> :: = <CHILD_PROC_CMD> <SP> <CMD_PARAMETER>
<FORMAT> :: = <FORMAT CMD> <SP> <DRIVE>
<BEEP> :: = <BEEP_CMD>
<RENAME> :: = <RENAME_CMD> <SP> <PATHNAME_PAIR>
<RECEIVE> :: = <RECEIVE_CMD> <OPTIONS> <SP> <PATHNAME_LIST>
<SEND> :: = <SEND_CMD> <OPTION> <SP> <PATHNAME_LIST>
<PRINT> :: = <PRINT_CMD> <SP> <STRING>
<TIME_ADJUST> :: = <TIME_CMD> <SP> <TIME_VALUE>
<END_SESSION> :: = <END_CMD> <PARAM>
<APPEND_CMD> :: = 'A'
```

```
<CHILD_PROC_CMD> :: = 'C'
<FORMAT_CMD> :: = 'F'
<BEEP_CMD> :: = 'B'
<RENAME_CMD> :: = 'N'
<RECEIVE_CMD> :: = 'R'
<SEND_CMD> :: = 'S'
<PRINT_CMD> :: = 'P'
<TIME_CMD> :: = 'T'
<END CMD> :: = '/'
```

```
<PATHNAME PAIR> :: = <PATHNAME> <DELM> <PATHNAME>
<CMD PARAMETER> :: = <CMD NAME> <STRING>
<CMD_NAME> :: = <PATHNAME>
<PATHNAME_LIST> :: = <PATHNAME> <DELM> <PATHNAME_LIST> | <PATHNAME>
<DRIVE> :: = <DRIVE_LETTER> ':'
<TIME_VALUE> :: = <DATE> <TIME>
<OPTIONS> :: = <OPTIONS> <OPTION> | null
<OPTION> :: = <RECURSIVE OPTION> | <UPDATE OPTION>
<RECURSIVE_OPTION> :: = 'R'
<UPDATE OPTION> :: = 'U'
<APPEND_OPTION>::='S' | 'R'
<STRING> :: = ""<CHARS>""
<DELM> :: = <SP>
<LS> :: = CR | <SP>
<SP> :: = <SP> SP | SP
<PARAM> :: = <SP> <NUMBER>
```

With this file check utility <CMD\_BODY> is searched in the objective script file. If <SEND> (='S' : See Note is found in the <CMD\_BODY>, <PATHNAME\_LIST> line that follows, <SEND> is determined to be the destination pathname and a list file (FCHK.LOG) is generated. Other <CMD\_BODY> lines not accompanying <SEND> will be ignored in the list file generation.

#### Note :

The commands and options that can be the objective of generating a list file are given below.

- 1) "/S"
- 2) "/SO"
- 3) "/SR"
- 4) "/SOR"
- 5) "/SRO"

# 8.9 Error Messages/Codes

| Table | 8.3 |
|-------|-----|

| Code | Message                                              | Meaning                                   | Remedy                              |
|------|------------------------------------------------------|-------------------------------------------|-------------------------------------|
| 00   | The making of list file completed.                   | Normal termination                        | Not necessary.                      |
|      | The contents of list file agreed.                    |                                           |                                     |
| 01   | Specified pathname not found.                        | File name specified by list file does     | Specify an existing pathname or     |
|      |                                                      | not exist.                                | file name.                          |
| 02   | The list file making error.                          | Physical error occurs during list         | Execute the same program again.     |
|      |                                                      | file creation.                            |                                     |
| 03   | FCHK.LOG not found.                                  | List file (FCHK.LOG) could not            | Specify directory where the list    |
|      |                                                      | be found by list file check.              | file is located.                    |
| 04   | The contents of list file didn't agree.              | Verification result of list file check is | Start up the file check utility     |
|      | (The pathname discords)                              | not matched. (No pathname                 | again from the beginning.           |
|      |                                                      | matched)                                  |                                     |
| 05   | The contents of list file didn't agree.              | Verification result of list file check is | Start up the file check utility     |
|      | (The size discords)                                  | not matched. (No size matched)            | again from the beginning.           |
| 06   | The contents of list file didn't agree.              | Verification result of list file check is | Start up the file check utility     |
|      | (The date/the time discord)                          | not matched. (No date/time matched)       | again from the beginning.           |
| 07   | The contents of list file didn't agree.              | Verification result of list file check is | Start up the file check utility     |
|      | (All the file check-sum data discord).               | not matched.                              | again from the beginning.           |
|      |                                                      | (No all file check-sum matched)           |                                     |
| 08   | The contents of list file didn't agree.              | Verification result of list file check is | Start up the file check utility     |
|      | (The list file check-sum data discord)               | not matched. (No check-sum data of        | again from the beginning.           |
|      |                                                      | the list files matched)                   |                                     |
| 09   | Script file not found                                | Script file with specified file name      | Specify directory where the         |
|      |                                                      | was not found.                            | script file is located.             |
| 0A   | Script file syntax error                             | Specified script file includes syntax     | Re-write the script file correctly. |
|      |                                                      | error.                                    |                                     |
| 0B   | List file read-in error                              | Physical error occurs during list file    | Execute the same program again.     |
|      |                                                      | check while the list file                 |                                     |
| 00   | Illegal option                                       | (FCHK.LOG) was being read.                |                                     |
|      | Parameter error                                      | Startup option is megai.                  | Review the start-up option.         |
| 0D   | Script file read-in error                            | Specified parameter has error.            | Review the specified parameter.     |
| 10   |                                                      | Error occurs in the process of reading    | Execute the same program again.     |
| 11   | File size excess over the size of script             |                                           |                                     |
| 11   | file.                                                | The size of specified script file is      | Reduce the script file size to      |
| 10   | Number of files excess over the                      | 32,001 bytes or greater.                  | 32,000 bytes or less.               |
| 12   | number of log-in files.                              | There are 65,001 files or more that       | Reduce the number of objective      |
| 13   | Output pathname of specified list file wasn't found. | are to be logged in.                      | files to 65,000 or less             |
| 15   |                                                      | Output destination pathname of the        | Specify directory that actually     |
|      |                                                      | specified FCHK.LOG file was not           | exists.                             |
|      |                                                      | found.                                    |                                     |

## 8.10 Restriction

Because of the limitation from Windows CE some of the files contained in the "\Windows\" folder cannot be duplicated. As a result, they will not be listed in the list file.

# 8.11 Details of Command and Option

| If the names of files to be transferred (copied) from the PA-2400W are specified, this command will create a list of files to be transferred (copied) and a list file that contains the checksum data calculated from all the files to be transferred. It also calculates the checksum data of this list file.                                                                                                    |  |  |  |
|----------------------------------------------------------------------------------------------------|--|--|--|
| The maximum number of objective files that can be logged is 65,000.<br>The maximum size of a script file is 3,200 bytes.                                                                                                    |  |  |  |
| ≪C Language Interface≫                                                                                                    |  |  |  |
| <pre>[Calling Sequence]<br/>FCHKCE /G [] <file file="" list="" name="" or="" script=""> <destination directory="" name=""><br/>[<fchk.log directory="" file="" name="" output="">]<br/>(Parameters in [ ] can be omitted.)</fchk.log></destination></file></pre>                                                                                                    |  |  |  |
| [Return Value]<br>Return code (refer to Chapter 8.9 "Error Messages/Codes".)                                                                                                    |  |  |  |
| <ul> <li>[Parameters]<br/>Option</li> <li>/SC: Specification of a script file name</li> <li>The objective script file is specified by this parameter to indicate the file name.<br/>FCHKCE.EXE will analyze the file names to be transmitted against the contents of this script file<br/>and then create a list file.</li> <li><i>R</i>: Specification of recursive call</li> <li>All the files that exist under the directory specified by the parameter of the file pathname are used<br/>as the objective of creating a list file. If the specified directory has sub-directories, files located in<br/>them are also used as the objective of creating a list file.</li> <li>The hierarchical directory system has a maximum depth of sixteen levels.</li> <li>If this option is not specified, only files that are designated by the file names list can be the<br/>objective of list file creation.</li> <li><i>AOC</i>: Append output</li> <li>If the FCHK.LOG file exists in the directory specified by [FCHK.LOG file output directory<br/>name], log file will be created and appended to the FCHK.LOG file.</li> <li>If the FCHK.LOG file does not exist in the directory specified by [FCHK.LOG file output<br/>directory name], a new log file will be created. (However, if the specified directory itself does<br/>not exist, this command will be abnormally terminated.)</li> <li>This append output is achieved in such a simple way that a new list file is appended to the end of<br/>existing list file. If part of the existing list file needs to be modified, create a list file again<br/>instead of performing this append output.</li> <li>Fle name list or Script file name</li> <li>Describe the list of files to be transmitted (copied). These files should be located on the<br/>transmission (copy) source side. As the last input parameter of this command describe the<br/>destination directory mame of the communication partner side. If the specified directory does not<br/>exist, it will be automatically created under the specified name. If specifying multiple<br/>transmission (copy) source file name.</li> <li>If the "/SC" option is specified,</li></ul> |  |  |  |

|                               | Destination directory name                                                                                                    |
|-------------------------------|----------------------------------------------------------------------------------------------------|
|                               | <ul> <li>Specify the destination directory name of the file transmission (copy).</li> </ul>                                                                                                    |
|                               | • Specify the directory name in accordance with the naming rules of OS used on the transmission (copy) destination side.                                                                                                    |
|                               | • If "/SC" option is specified, this parameter can be disabled.                                                                                                    |
|                               | • Add a "\" to the end of the directory name as the delimiter                                                                                                    |
|                               | Example: " $b'$ " Root directory specification                                                                                                    |
|                               | "b:\PA\12\" Sub-directory specification                                                                                                    |
|                               | "b:\PA" Incorrect specification                                                                                                    |
|                               | FCHK.LOG file output directory name                                                                                                    |
|                               | • Specify the output destination directory name of the FCHK.LOG file.                                                                                                    |
|                               | • Specify the directory name in accordance with the naming rules of OS on the local machine                                                                                                    |
|                               | side.                                                                                                    |
|                               | • Add a "\" to the end of the directory name as the delimiter.                                                                                                    |
|                               | • If this parameter is omitted the ECHK LOG file will be created in the current directory                                                                                                    |
|                               | Example: "b:\" Root directory specification                                                                                                    |
|                               | "b:\PA\12\" Sub-directory specification                                                                                                    |
|                               | "b:\PA" Incorrect specification                                                                                                    |
| Startup Examj<br>● FCH<br>Thi | ples]<br>IKCE /G "\casio\*.dat" "\casio data\" "\casio\"<br>is transfers all files under the "\casio\" directory of the transmission side of PA-2400W which                                                                                                    |
| hav<br>And                    | e a "dat" extension to the "\casio data\" directory of the communication partner side.<br>d, create list file in the "\casio\" directory of the transmission side.                                                                                                    |
| • FCH                         | IKCE /G /R "\casio\*.dat" "\casio data\" "\casio\"                                                                                                    |
| Thi<br>side<br>par            | is transfers all files under the "\casio\" directory (including sub-directories) of the transmission<br>e of PA-2400W which have a "dat" extension to the "\casio data\" directory of the communication<br>ther side. And, create list file in the "\casio\" directory of the transmission side. |
| • FCH<br>Thi<br>of s          | <b>IKCE</b> / <b>G</b> / <b>SC</b> "\casio\fchkce.scr" "\casio\"<br>is creates list file in the "\casio\" directory of the transmission side of PA-2400W by following conten-<br>script file "fchkce.scr" in the "\casio\" directory of the transmission side.                                   |
| of s                          | script file "fchkce.scr" in the "\casio\" directory of the transmission side.                                                                                                    |

| Title             | Command FCHKCF /C                                                                                         |
|-------------------|----------------------------------------------------------------------------------------------------|
| This command      | will perform the following comparisons: a comparison between the file information transferred             |
| (copied) from the | he partner station (parent machine) and the contents of the list file (FCHK.LOG), a comparison            |
| between the che   | exclusion data of the list file and the result of checksum calculation performed again for the list file. |
| and a compariso   | on between the checksum data included in the list file and the result of checksum calculation             |
| performed again   | n for all the files that were transmitted (copied).                                                       |
| There can be a 1  | maximum of 65,000 objective files for comparison.                                                         |
|                   |                                                                                                    |
| ≪C Language Int   | erface≫                                                                                                   |
| Calling Sequen    | ce                                                                                                    |
| FCHKCE            | /C [] <fchk.log file="" pathname=""></fchk.log>                                                           |
|                   | (Parameters in [ ] can be omitted.)                                                                       |
|                   |                                                                                                    |
| Return Value      |                                                                                                    |
| Return coo        | de (refer to Chapter 8.9 "Error Messages/Codes".)                                                         |
| [Parameters]      |                                                                                                    |
| Option            | /D: Does not compare the update data.                                                                     |
|                   | • Generally, the update date/time will be automatically changed to the current time of                    |
|                   | PA-2400W if file transfer is performed through Explorer of PA-2400W.                                      |
|                   | • Set this option to omit the undate date/time from the objective of comparison.                          |
|                   | (A copy operation performed between the FLCE and PC card will not update the date/time.)                  |
|                   |                                                                                                    |
|                   | FCHK.LOG file pathname                                                                                    |
|                   | • Specify the pathname of the FCHK.LOG list file in accordance with the naming rules of OS.               |
|                   | • Total number of files which can be verified is 65,000 or less. Value of "FILE_NO=" is                   |
|                   | 65,001 or greater will cause error and force the utility to be terminated.                                |
| _                 |                                                                                                    |
| Startup Examp     | le                                                                                                    |
| FCHKCH            | E /C "\casio data\"                                                                                       |
| This              | checks all transferred files by following content of list file in the "\casio data\" directory of the     |
| trans             | mission side of PA-2400W.                                                                                 |
|                   |                                                                                                    |
|                   |                                                                                                    |
|                   |                                                                                                    |
|                   |                                                                                                    |
|                   |                                                                                                    |
|                   |                                                                                                    |
|                   |                                                                                                    |
|                   |                                                                                                    |
|                   |                                                                                                    |
|                   |                                                                                                    |
|                   |                                                                                                    |
|                   |                                                                                                    |